## **FERGUSON BEAUREGARD**

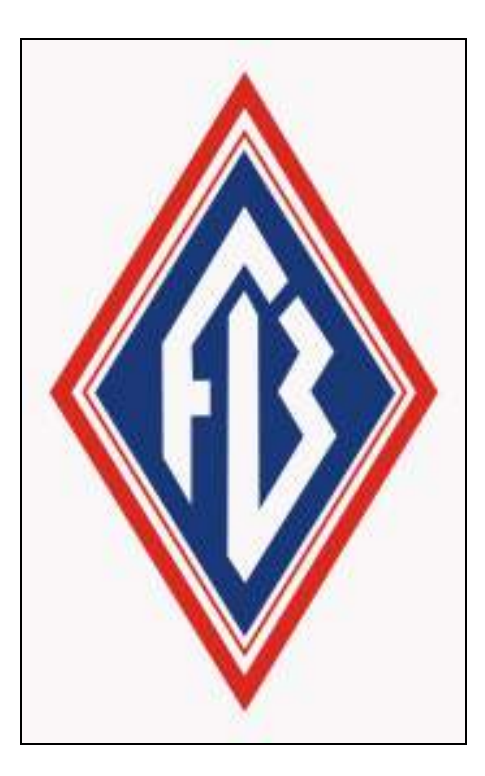

# *i*NodeConfig *i*C

**User Manual** 

## FERGUSON BEAUREGARD

# *i*NodeConfig *i*C

## **User Manual**

The Ferguson Beauregard **AUTO-CYCLE** and *i*NodeConfig *i*C program and manuals are Copyright by Ferguson Beauregard. All rights reserved. This program and manual are the property of Ferguson Beauregard and are not intended for public distribution.

#### Ferguson Beauregard

2913 Specialty Drive Tyler, TX 75707 Phone: (903) 561-4851 Fax: (903) 561-6567 Email: staff@fergusonbeauregard.com

## Table of Contents

| Overview                                               | . 6 |
|--------------------------------------------------------|-----|
| Ferguson Beauregard ACiC                               | . 6 |
| ACiC user interfaces                                   | . 6 |
| iNodeConfig iC basics.                                 | . 7 |
| Save and Refresh icons.                                | . 7 |
| Save icon                                              | . 7 |
| Refresh icon.                                          | . 7 |
| Help                                                   | . 7 |
| iNodeConfig iC configuration                           | . 9 |
| Installing <i>i</i> NodeConfig <i>i</i> C              | . 9 |
| Connecting to the ACiC and starting iNodeConfig iC     | . 9 |
| Connecting with the USB port                           | . 9 |
| ACiC configuration                                     | 11  |
| Updating firmware                                      | 11  |
| Updating firmware with a PC                            | 11  |
| Updating firmware from an SD card                      | 11  |
| General configuration                                  | 11  |
| Setting general parameters                             | 12  |
| Setting up communications                              | 12  |
| Cell modem                                             | 12  |
| Enable/disable cell phone                              | 12  |
| Cell modem provisioning                                | 12  |
| Cell modem activation                                  | 12  |
| Cell modem reset                                       | 12  |
| Text messaging security code                           | 12  |
| Users                                                  | 13  |
| Text message services                                  | 13  |
| Adding and Configuring users                           | 13  |
| Enabling login information                             | 13  |
| Removing users                                         | 13  |
| Scheduled data reporting                               | 13  |
| Adding Scheduled data uplinks                          | 13  |
| Setting up a well                                      | 15  |
| Analog inputs                                          | 15  |
| General                                                | 15  |
| Assigning inputs                                       | 15  |
| Calibrating inputs                                     | 16  |
| Digital inputs                                         | 16  |
| Assigning inputs                                       | 16  |
| Configuring mode and general settings                  | 16  |
| Modes                                                  | 16  |
| Selecting Mode                                         | 16  |
| General settings                                       | 17  |
| Selecting General Settings                             | 17  |
| Configuring timers, automatic adjustments and counters | 17  |

| Timers and automatic adjustments                | 17              |
|-------------------------------------------------|-----------------|
| Setting Timers and Automatic Adjustments        | 18              |
| Timers screen                                   | 18              |
| Counters                                        | 18              |
| Setting Counters                                | 18              |
| Configuring Tank Mode                           | 18              |
| Setting Tank Mode Parameters                    | 19              |
| Configuring Sync Mode                           | 19              |
| Configuring Overrides                           | 19              |
| Override categories                             | 20              |
| Setting Overrides                               | $\frac{20}{20}$ |
| Configuring alarms                              | 20              |
| Alarm categories                                | 20              |
| Setting Alarms                                  | 20              |
| Soving and importing configurations             | 21              |
| Saving and importing with a DC                  | 21              |
| Exporting and importing with a PC               | 21              |
| Exporting and importing with the SD card.       | 21              |
| Resetting the ACiC to its default configuration | 22              |
| Viewing Data                                    | 22              |
| Viewing well status and history                 | 22              |
| Clearing well status and history                | 22              |
| Trend data                                      | 22              |
| Tabular                                         | 23              |
| Graphical                                       | 23              |
| Logs                                            | 23              |
| Event log                                       | 23              |
| Viewing and clearing the Event log              | 23              |
| Trend Data log                                  | 23              |
| Saving Trend Data and Event Logs                | 24              |
| Update log                                      | 24              |
| Snapshot log                                    | 24              |
| <i>i</i> NodeConfig <i>i</i> C Screen Reference | 25              |
| Connect window                                  | 25              |
| Menu bar                                        | 25              |
| Tool bar                                        | 25              |
| Screens                                         | 26              |
| Devices                                         | 26              |
| Tree                                            | 26              |
| Find                                            | 26              |
| A CiC window                                    | 20              |
| Acte window                                     | 20              |
| Nichu Ual                                       | 20              |
| Screen labs                                     | 20              |
| Screens                                         | 27              |
| Data                                            | 21              |
| Config                                          | <i>52</i>       |
| l imers                                         | 38              |
| Overrides                                       | 39              |
|                                                 | 10              |

| Schedule                                                      |  |
|---------------------------------------------------------------|--|
| Alarms                                                        |  |
| Cell Modem                                                    |  |
| Users                                                         |  |
| System                                                        |  |
| Events                                                        |  |
| Appendix A                                                    |  |
| Installing and starting <i>i</i> NodeConfig <i>i</i> C        |  |
| Removing a previous version of <i>i</i> NodeConfig <i>i</i> C |  |
| Install iNodeConfig iC                                        |  |
| Installing the USB hardware driver                            |  |
| -                                                             |  |

## <u>Overview</u>

The *i*NodeConfig *i*C User Manual describes in detail the software application *i*NodeConfig *i*C, used to manage the Ferguson Beauregard Auto-Cycle *i*ntelligent Controller (AC*i*C). For detailed information on AC*i*C mechanical and electrical installation, operation and front panel display and keypad use, refer to the Ferguson Beauregard "Auto-Cycle Operator's Manual" (AC*i*C Manual).

## Ferguson Beauregard ACiC

The AC*i*C system is a compact Remote Terminal Unit (RTU) designed for complete stand-alone operation in the harsh environmental conditions of the oilfield.

The AC*i*C's versatile microcomputer-based controller continuously monitors and optimizes the well-production process. AC*i*C onboard software includes Ferguson Beauregard's patented Auto-Cycle<sup>TM</sup> electronic well site controller and plunger-lift control algorithm. The controller records the analytical reservoir information so production problems can be diagnosed with greater accuracy and efficiency.

The AC*i*C provides physical connections for analog pressure sensors such as casing and tubing, as well as a variety of discrete (status) sensors. It can be equipped with virtually any point-to-point radio or cellular/wire modem to link with a host computer or back office. Pneumatic signals to control the well's tubing and auxiliary control valves are supplied from a remote single or dual latching valve assembly

The AC*i*C controller and the Auto-Cycle<sup>TM</sup> control algorithm provide proven production optimization. With automatic self-adjustment of time and pressure settings for well production cycle control, optimum plunger velocity and well performance are achieved. This system offers a unique approach to well production management, measurement and optimization. With an AC*i*C on duty, the well operator has remote control of motor valves, and can even monitor tanks and pits for high level alarms. It's like having an operator on site 24 hours a day.

## ACiC user interfaces

The AC*i*C provides several options for user control and management. When on-site and performing simple configuration or data viewing, the built-in Keyboard Display Terminal (KDT) can be used. Instructions for using the KDT are detailed in the AC*i*C Operator's Manual. *i*NodeConfig *i*C is intended for detailed configuration and trend data analysis. *i*NodeConfig *i*C can be used locally by connecting a USB cable from a personal computer to the AC*i*C, or remotely by connecting through the internet and/or a radio network. Finally, a cell-modem equipped AC*i*C supports text messages (SMS), allowing a user to receive alarms and status information, as well as making configuration changes remotely.

## iNodeConfig iC basics.

## Save and Refresh icons.

The **Save** and **Refresh** icons are located at the top left-hand side of every AC*i*C screen beneath the screen tabs, visible in Figure 1 below. Since **Save** and **Refresh** are used for nearly every operation described in this manual, these functions are explained first.

Like many RTUs, configuration changes made in *i*NodeConfig *i*C are not automatically sent to the AC*i*C. Similarly, AC*i*C data changes are not automatically updated in the *i*NodeConfig *i*C view. The user must either **Save** changes made to AC*i*C configuration, or **Refresh** *i*NodeConfig *i*C to see recent AC*i*C data changes.

#### <u>Save icon.</u>

Changes made to *i*NodeConfig *i*C configuration settings are sent to the AC*i*C when the **Save** icon  $\square$  is clicked.

#### <u>Refresh icon.</u>

*i*NodeConfig *i*C will not automatically retrieve and display data and configuration from the AC*i*C except during initial connection. Data and configuration will change as the AC*i*C adjusts settings and as new data is collected. To see the most recent AC*i*C data and configuration, click the **Refresh** icon

## <u>Help.</u>

Most items on each screen have a brief description of their purpose. This help text is displayed at the bottom of the window when an item is highlighted. To highlight an item, point at it and click the left mouse button.

| 📰 Auto-Cycle Intelligent Controller: Level 1 🛛 (180                                                | o 1151) 📃 🗖 🔀                                  |
|----------------------------------------------------------------------------------------------------|------------------------------------------------|
| File Edit View Tools Help                                                                          |                                                |
| Data Config Timers Overrides Input Config Schedule                                                 | Alarms Cell Modern Users System Events         |
|                                                                                                    |                                                |
| 🗆 General                                                                                          | ×                                              |
| Control mode                                                                                       | Plunger                                        |
| Afterflow for slow arrival                                                                         | True                                           |
| Auto restart                                                                                       | True                                           |
| Enable early arrival                                                                               | False                                          |
| Enable plunger arrival adjustment                                                                  | False                                          |
| Enable proportional adjustment                                                                     | False                                          |
| Plunger catch mode                                                                                 | False                                          |
| Current recovery counter                                                                           | 0                                              |
| soferio manaco leifed                                                                              | n 🗡                                            |
| Enable plunger arrival adjustment<br>When enabled, this allows adjustments to be made based on the | e plunger arrival time. [62: PLNG ARRIVAL ADJ] |

Figure 1. AC*i*C help example.

In Figure 1, "Enable plunger arrival adjustment" is highlighted. At the bottom of the screen, the help text for that item is now displayed. If a Hot Key code (in this case, 62) for the KDT interface is available, it is also shown.

## iNodeConfig iC configuration

This section describes the initial installation of *i*NodeConfig *i*C and the process for connecting *i*NodeConfig *i*C for communication with an AC*i*C.

## Installing *i*NodeConfig *i*C

Please see Appendix A.

## Connecting to the ACiC and starting iNodeConfig iC

#### Connecting with the USB port

For local configuration and management *i*NodeConfig *i*C can be run on a personal computer (PC) when it is connected to the AC*i*C via a USB interface.

- 1. Open the ACiC outer door, then open the ACiC KDT module door. See Figure 2.
- 2. Locate the USB port on the KDT module door and the USB port on the PC and connect a USB cable between the two ports.

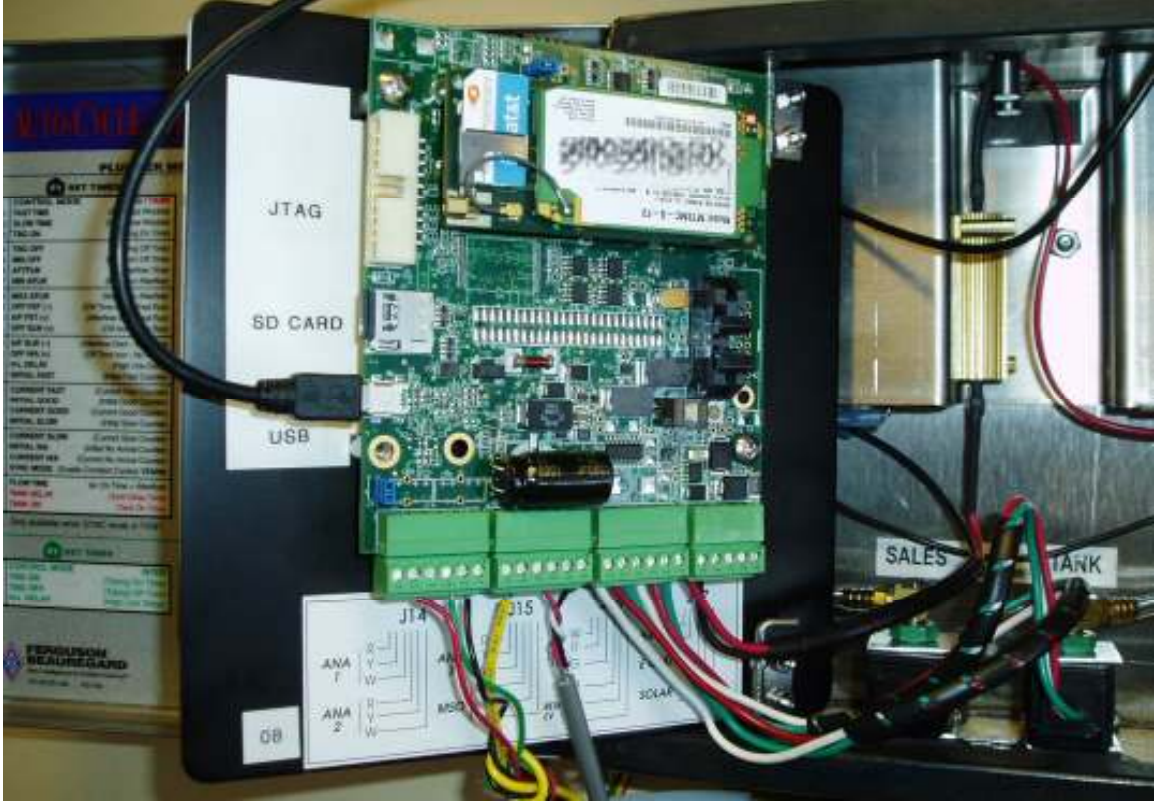

Figure 2. ACiC opened with USB cable attached

- 3. On the PC, start *i*NodeConfig *i*C.
- 4. *i*NodeConfig *i*C will automatically recognize the AC*i*C connected to the PC and display the Connection Screen, as shown in Figure 3.
- 5. Double click on the AC*i*C. *i*NodeConfig *i*C will connect and the AC*i*C opening screen will be displayed as shown in Figure 4.

| 4 | iNodeC                  | onfig iC    |                  |        |             |            |         |
|---|-------------------------|-------------|------------------|--------|-------------|------------|---------|
|   | <u>F</u> ile <u>V</u> i | ew <u>T</u> | ools <u>H</u> el | p      |             |            |         |
| 1 | USB                     | - 15        | ()               |        |             | ESN:       | Connect |
|   | Devices                 | Tree        | Find             |        |             |            |         |
|   | ESN                     |             | Туре             | Name   | Accessed    | IP Address |         |
|   | USB                     |             |                  |        |             |            |         |
|   | 🕴 28AI                  | D 4ACE      | ACIC: L1         | FBI #1 | 8/12/2008   |            |         |
|   |                         |             |                  |        | 0. 12. 2000 |            |         |
|   |                         |             |                  |        |             |            |         |
|   |                         |             |                  |        |             |            |         |
|   |                         |             |                  |        |             |            |         |
|   |                         |             |                  |        |             |            |         |
|   |                         |             |                  |        |             |            |         |
| - |                         |             |                  |        |             |            |         |
|   |                         |             |                  |        |             |            | :       |

Figure 3. *i*NodeConfig *i*C Connection Screen

| 868 Config Timers Ovenides Input Conf | lg Schedule Alarns Cell Modern Users System Exe | sits |
|---------------------------------------|-------------------------------------------------|------|
| 🖃 🭳 🔚 Trendsi 🛄 🕍 Deta Loop           | < 💷 🕼                                           |      |
| Analog inputs                         |                                                 |      |
| Tank level                            | 96.21679                                        |      |
| Casing pressure                       | 237.9468                                        |      |
| Differential pressure                 | Disabled                                        |      |
| Line pressure                         | Disabled                                        |      |
| Line temperature                      | Disabled                                        |      |
| Tubing pressure                       | 1504.29                                         |      |
| Anival History                        | -                                               |      |
| Fast arrival count                    | 0                                               |      |
| Good anval count                      | 3                                               |      |
| No arrival count                      | 0                                               |      |
| Slow antival count                    | 0                                               |      |
| Digital inputs                        |                                                 |      |
| Alam input                            | Disabled                                        |      |
| High line pressure input              | inactive                                        |      |
| Off input                             | Disabled                                        |      |
| On input                              | Disabled                                        |      |
| Plunger input                         | inactive                                        |      |
| Shut-in input                         | Disabled                                        |      |
| Plunger Run Times                     |                                                 |      |
| Average plunger run trite             | 00:01:17                                        |      |
| Plunger run time 1                    | 00:03:15                                        |      |
| Plunger run tine 2                    | 00:00:25                                        |      |
| Plunger run time 3                    | 00:00:13                                        |      |
| Plunger run time 4                    | 00:00:00                                        |      |
| Plunger run time b                    | 00:00:00                                        |      |
| Plunger run time 6                    | 00:00:00                                        |      |
| Plunger run time 7                    | 00:00:00                                        |      |
| Plunger run time 8                    | 00:00:00                                        |      |
| Plunger run time 9                    | 00:00:00                                        |      |
| Plunger run time 10                   | 00:00:00                                        |      |
| Plunger run time 11                   | 00:00:00                                        |      |
| Plunger run time 12                   | 00:00:00                                        |      |
| Plunger run time 13                   | 00:00:00                                        |      |
| Plunger run time 14                   | 00:00:00                                        |      |
| Plunger run time 15                   | 00:00:00                                        |      |
| nulog inputa                          |                                                 |      |

Figure 4. ACiC Opening Screen

## ACiC configuration

This section describes the process for initial AC*i*C configuration prior to set up for a specific well or location, including

- Firmware update
- General configuration
- Communications setup

### Updating firmware

AC*i*C firmware can be updated using *i*NodeConfig *i*C, either from a file saved on a personal computer (PC) or from a file saved on a Secure Digital (SD) card inserted into the AC*i*C.

#### Updating firmware with a PC

- 1. Save the new firmware file (named similar to "ACiC\_L\_1\_PCB2 1.00.08.00.hex") into a directory on the PC.
- 2. From the *i*NodeConfig *i*C toolbar, select **Tools**, then **Update Firmware...**.
- 3. A File Explorer screen will be displayed. Browse to the directory where the AC*i*C firmware is saved, select the firmware file and click **Open**.
- 4. *i*NodeConfig *i*C will show the loading progess at the bottom of the screen. When the firmware load is completed, the AC*i*C will reset, *i*NodeConfig *i*C will close, restart and reopen the data screen.
- 5. Confirm the new firmware version by checking **Firmware Version** on the **System** screen.

#### Updating firmware from an SD card

- 1. Insert the SD card into the ACiC. See Figure 2 for the SD card location.
- 2. From the *i*NodeConfig *i*C toolbar, select **File**, then **Device SD card**, then **Load Firmware...**.
- 3. On the resulting screen, click on the firmware filename to highlight it (similar to FIRMWARE.HEX) and click **OK**.
- 4. *i*NodeConfig *i*C will show the loading progess at the bottom of its screen. When the firmware load is completed, the AC*i*C will reset, *i*NodeConfig *i*C will close, automatically restart and reopen the Data screen.
- 5. Confirm the new firmware version by checking **Firmware Version** on the **System** screen.

## **General configuration**

Set the following parameters during initial ACiC installation.

- a. **Device Name -** Names the AC*i*C.
- b. **Battery** The AC*i*C is available with either a 6V or 12V battery. The **Battery** setting must be set to the correct voltage for Energy level and power management to display and operate correctly.

- c. **KDT password** When a password is used, no changes can be made to the AC*i*C using the KDT without entering the correct password. The password must be 4 digits (0-9); 0 disables the password requirement.
- d. Serial port usage Modem enables the cell modem communications, Modbus enables Modbus communications via the RS-232 port and Disable disables the port.
- e. **Tank/Tubing Low battery action** Sets the tank and tubing valves to open, close or do nothing on a low battery condition.
- f. **Sync Clock** The AC*i*C clock must be set. iNodeConfig will synchronize the AC*i*C to the PC clock.

#### Setting general parameters

- 1. Select the **System** screen and enter values or select options for the above parameters.
- 2. Save the selections by clicking the Save icon.
- 3. Select **Tools**, then **Sync Clock** to set the clock.

### Setting up communications

#### <u>Cell modem</u>

When equipped with a cell modem, the AC*i*C provides remote access to data, status and configuration. To utilize the cell modem service, the user must have a cell phone with text messaging services known as Short Message Service (SMS). The AC*i*C cell modem must be provisioned and activated. To protect the AC*i*C from tampering, access is limited to either text messages preambled with the AC*i*C's unique security code, or the user's cell phone information must be entered on the Users screen. For comprehensive instructions on the use of SMS with an AC*i*C, see the "AC*i*C SMS User Manual".

#### Enable/disable cell phone

To use the cell modem, the AC*i*C serial port must be set to **Modem** for cell phone communications. If factory-equipped with a cell modem, **Modem** will already be selected.

- 1. Select the **System** screen.
- 2. Click on the **Serial port usage** setting and choose **Modem** or **Disable** as appropriate.
- 3. Save the selections.

#### Cell modem provisioning

Call Ferguson Beauregard support.

#### Cell modem activation

Call Ferguson Beauregard support.

#### Cell modem reset

Select Tools, then Cell Modem, and then Reset Cell Modem.

#### Text messaging security code

1. Select the Cell Modem screen.

- 2. For **Text messaging security code**, enter up to a 6 digit code (upper or lower case A-Z and 0-9). A blank code will allow any AC*i*C formatted phone text message access to this AC*i*C. The factory default code is '654321'.
- 3. Save the selections.

#### <u>Users</u>

The AC*i*C allows multiple users to remotely access the AC*i*C to receive data updates and alarms and to make configuration changes. Contact information and privileges for each user are configured on the **Users** screen.

#### Text message services

Each user can have text message services configured individually as follows:

- **Scheduled** The user will receive scheduled data updates from the AC*i*C. (The schedule is the same for all users.)
- Alarms The user will receive alarms.
- **Can query** The user can remotely query data from the AC*i*C using KDT hot key numbers.
- **Can modify** The user can remotely modify AC*i*C configuration using KDT hot key numbers.

#### Adding and Configuring users

- 1. Select the User screen.
- 2. Click the **Add** button.
- 3. Enter the user name in the **Full name** box.
- 4. For text messaging to a cell phone, enter the **Phone Number** and click to check the services to be enabled within the **Text Message Information** area.
- 5. Save the selections.

#### Enabling login information

(CURRENTLY UNSUPPORTED).

#### Removing users

- 1. Select the User screen.
- 2. Click on the user information to highlight.
- 3. Click the **Remove** button.
- 4. Save the selections.

#### Scheduled data reporting

The AC*i*C can be configured to regularly uplink data and status to the user. The data can be uplinked via supported WAN connections (satellite, cellular, etc.). Limited data and status can also be sent to a user via text messaging.

#### Adding Scheduled data uplinks

- 1. Select the **Schedule** screen.
- 2. Click the **Add** button.
- 3. Enter the time of day in the **When** box, select the frequency from the **Repeats** box drop down menu, and optionally select days of the week from the **Repeat on** selections.

- 4. Choose the data type by checking **Text Message** for status data or **Uplink** (*CURRENTLY UNSUPPORTED*) for user selected data.
- 5. Save the selections.

## Setting up a well

This section describes the process for setting up an AC*i*C for a specific well or location. The process includes setting up:

- Analog inputs
- Digital inputs
- Mode and general settings
- Timers, automatic adjustments and counters
- Tank mode
- Sync mode
- Overrides
- Alarms

and

- Saving and importing configurations
- Resetting the AC*i*C
- Viewing data
- Viewing Event logs
- Saving Trend data and Event logs

## Analog inputs

The AC*i*C has four inputs: three configurable signals and the plunger arrival switch (also known as a Magnetic Shut Off or MSO). The three configurable signals can be used as analog or digital inputs. This section describes how to configure these as analog signals.

#### <u>General</u>

The ACiC provides the following options for sampling and storing trend data.

- Analog channel scan rate The rate the AC*i*C samples the analog input: Disabled (for digital or no inputs), 3 second, or 1 minute. Faster sample rates consume more energy and will deplete the battery more quickly. Choose the slowest sample rate that meets the need. Use Disabled if there are no analog inputs configured.
- **Trend storage rate** The time span over which the analog inputs are averaged for each stored trend sample: Disabled or 3 minutes.
- **Reference voltage** The reference voltage used for factory calibration of the analog inputs. Do not change the factory setting.

#### Assigning inputs

- 1. Select the Input Config screen. Input signals can be assigned in Analog Setup.
- 2. For the desired signal, for example **Casing pressure**, select the desired input Analog 1 to Analog 3 from the drop down menu to the right of **Casing pressure**. (The drop down menu is accessed by clicking on the existing selection.)
- 3. Assign all of the desired inputs, leaving unused signals as **unused**.
- 4. Save the selections.

#### Calibrating inputs

Each assigned input must be calibrated to accurately represent the monitored signal. A two point calibration procedure is provided. For each point, low or high, the current value of the signal is entered as the engineering unit. The input is then sampled, low or high, and is thereby assigned to the current engineering unit. Alternately if the minimum and maximum input voltage range and the associated engineering units are known, they can be entered for a rough calibration.

- 1. Select the Input Config screen.
- 2. Set the engineering units low to the desired value. For example, if the casing pressure is 0 PSI, set the engineering units low to 0.
- 3. Highlight the **CP sample low** and click on **Sample Voltage**. The voltage on the CP input will be read and associated with engineering unit low of 0 PSI.
- 4. Save the selection.
- 5. Repeat 1-4 for the high sample.

## Digital inputs

The three AC*i*C inputs can be configured as either analog or digital. This section describes how to configure these as digital signals. When used as a digital input, the signal is compared to an internal 2.5 VDC reference voltage. The signal is **on** if it is above 2.5 VDC or **off** if below.

#### Assigning inputs

- 1. Select the Input Config screen. Input signals can be assigned in Digital Setup.
- 2. For the desired signal, for example **High LP**, select the desired input, Analog 1 to Analog 3, from the drop down menu to the right of **High LP**. (The drop down menu is accessed by clicking on the existing selection.)
- 3. Assign all of the desired inputs, leaving unused signals as **unused**.
- 4. Save the selections.

### **Configuring mode and general settings**

#### <u>Modes</u>

The AC*i*C can be operated in one of 5 modes. Each mode has unique capabilities and associated parameter settings that control these capabilities.

- **Manual**: The controlled valves are manually set for open or closed.
- **Plunger**: The tubing valve cycles are controlled by the AC*i*C using the settable timers and automated adjustments to optimize the plunger cycle.
- **Tank**: The tubing and tank valves cycles are controlled by the AC*i*C using the settable timers and automated adjustments to optimize the plunger cycle.
- Intermitter: The tubing cycle is preset to fixed values that do not change.
- Liquilift Tank: The same as Plunger mode, but adding a tank recovery mode to modify the off time for no arrival conditions.

#### Selecting Mode

1. Select the **Config** screen.

- 2. Under General, select the desired mode from the Control Mode drop down menu.
- 3. Save the selection.

#### <u>General settings</u>

The AC*i*C provides various operational options which will be defined later within the detailed screen descriptions. They include:

- Afterflow for slow arrival: Allows afterflow during slow arrivals.
- Auto restart: Allows restart in previous mode, verses manual mode.
- **Enable early arrival**: Enables early arrival window. If this is disabled, all arrivals prior to fast time are considered fast arrivals.
- Enable plunger arrival adjustment: Allows cycle adjustments based on plunger arrival time.
- **Enable proportional adjustment**: Allows proportional cycle time adjustments depending on variance from Good Window.
- **Plunger catch mode**: Allows plunger to be caught on next arrival and well is shut-in.

#### Selecting General Settings

- 1. Select the **Config** screen.
- 2. Under **General**, select the desired condition (True or False) for each option enable.
- 3. Save the selection.

### Configuring timers, automatic adjustments and counters

#### Timers and automatic adjustments

The AC*i*C optimizes plunger lift system control by developing a performance history of plunger arrival times and adjusting operating parameters to improve efficiency. The adjustment process compares the plunger arrival times to defined time windows of the tubing cycle. The operating windows are created by setting the Tubing On Time, Fast Time and Slow Time. The example below indicates a typical set of windows for an 8,000' tubing depth.

| START TIME | 0 Min  |             |
|------------|--------|-------------|
|            |        | Fast Window |
| FAST TIME  | 10 Min |             |
|            |        | Good Window |
| SLOW TIME  | 15 Min |             |
|            |        | Slow Window |
| ON TIME    | 30 Min |             |
|            |        | No Arrival  |

A plunger arriving at the surface in less than 10 minutes would fall in the Fast Window, arrival between 10 and 15 minutes would fall in the Good Window, arrival between 15

minutes and 30 minutes would fall in the Slow Window and any not arriving within 30 minutes are No Arrivals.

The AC*i*C provides the ability to control the plunger cycle by adjusting the Afterflow Time (flow allowed after arrival) and Off Time (flow disabled) by user defined times. Adjustments are made for arrivals within the windows as follows:

| FAST WINDOW | Increase Afterflow Time and decrease Off Time |
|-------------|-----------------------------------------------|
| GOOD WINDOW | No changes                                    |
| SLOW WINDOW | Decrease Afterflow Time and increase Off Time |
| NO ARRIVAL  | Decrease Afterflow Time and increase Off Time |

#### Setting Timers and Automatic Adjustments

- 1. Select the **Config** screen.
- 2. Enter the desired times for each parameter within the **Tubing Off Cycle**, **Tubing On Cycle**, **Tubing Afterflow**, **Tubing Fast Arrival Adjustments**, **Tubing No Arrival Adjustments** and **Tubing Slow Arrival Adjustments**.
- 3. Save the selections.

#### <u>Timers screen</u>

The timer values can be viewed and adjusted using a graphical interface provided on the **Timers** screen. The control mode can be changed and On or Off cycles can be started.

- **Cycle windows** The graphical interface allows the user to drag the window bars to increase or decrease the times, or enter numerical values into the window boxes.
- **Control mode** The mode may be changed by selecting the desired mode from the **Control Mode** drop down window.
- Start On/Off cycle Either On or Off cycles can be started by clicking the Start On Cycle or Start Off cycle.

#### <u>Counters</u>

The AC*i*C provides plunger arrival history counters which act as triggers to force shut-in or allow afterflow when plunger arrival is consistently within a timer window. For example, the well will shut in when the plunger has not arrived during the number of cycles set in the **Initial no arrival counter**.

#### Setting Counters

- 1. Select the **Config** screen.
- 2. Enter the desired initial counts for each initial counter within the **Plunger Arrival Counters**. The current counts will reset to the initial counts when an On or Off cycle is forced to start; otherwise the current counters will continue to decrement. You may set the current counters if desired.
- 3. Save the selections.

## **Configuring Tank Mode**

When Tank Mode is selected the following parameters may be set.

- **Current recovery counter**: Number of consecutive no arrivals until recovery mode. Resets to initial recovery counter on plunger arrival or 0. (Liquilift tank mode only.)
- **Initial recover counter**: Initial number of consecutive no arrivals before recovery mode. (Liquilift tank mode only.)
- Reset afterflow to minimum on recovery
- Tank delay mode: Time delay to tank valve opening from start of On cycle.
- Tank on time: Tank valve on time provided plunger has not arrived.
- **Tank recovery time**: Used instead of Off time when **Current recovery counter** reaches 0. (Liquilift tank mode only.)

#### Setting Tank Mode Parameters

- 1. Select the **Config** screen.
- 2. Under Tank Mode, set the desired values.
- 3. Save the values.

### **Configuring Sync Mode**

TBD

## **Configuring Overrides**

The AC*i*C allows for setting safety valve overrides. These overrides are based on the limits within which the production pressures are allowed to operate. If pressures exceed the limits, valves are opened or closed as defined. The user sets these initial limits. The AC*i*C also provides the ability to automatically adjust these limits based on the plunger arrival history and the application of settable increments to the initial limits.

Example: The following parameters are set as shown. The initial range is 400 to 500 PSI (in the examples below, this range is written as "400-500")

| Casing Pressure Overrides      |     |
|--------------------------------|-----|
| Open if CP is greater than     | 500 |
| Close if CP is less than       | 400 |
| Fast arrival, high CP decrease | 5   |
| Slow arrival, high CP increase | 10  |
| No arrival, high CP increase   | 15  |
| Fast arrival, low CP decrease  | 5   |
| Slow arrival, low CP increase  | 10  |
| No arrival, low CP increase    | 15  |
| Max CP shut in                 | 700 |

- If the initial pressure is greater than 500, the valve opens; if less than 400, the valve closes. Regardless of the range, the well will shut in if the pressure exceeds 700 PSI.
- If a fast arrival follows, the range is decreased by 5: from 400-500 to 395-495.

- If a slow arrival follows, the range is increased by 10: from 400-500 to 410-510.
- If a no arrival follows, the range is increased by 15: from 400-500 to 415-515.

#### **Override categories**

- Casing Pressure
- Differential Pressure
- Line Pressure
- Tubing Pressure
- Misc
  - **Open if TP-LP is greater than** Allows user to enter a differential set point of tubing pressure minus line pressure. Provided minimum off-time has been satisfied, the algorithm will override the remaining offtime period and open the plunger valve, if the differential condition occurs.
  - **Open if fluid slug is less than** Attempts to calculate fluid slug size. Opens the plunger valve and overrides the remaining off-time period (provided the minimum off-time period has been completed). The slug is calculated continuously with the following: (Casing pressure minus tubing pressure divided by casing pressure minus line pressure), i.e. (CP-TP)/(CP-LP)=FSLUG.

#### Setting Overrides

- 1. Select the **Overrides** screen.
- 2. Under the desired category set the desired values.
- 3. Some values can either be "Disabled" or set to a specific value. To set a specific value, the alarm must first be enabled to change the value. Click the value and open the drop down menu that appears. Check or uncheck the **Enable** as desired. If enabled, change the value as desired.
- 4. Save the values.

### **Configuring alarms**

The AC*i*C can be configured to send alarms to one or more users by various methods (for example to a cell phone). The alarm values or conditions are disabled, or set to specific trigger values. When the alarm trigger value is met, an alarm is generated. Alarms can be delayed such that the alarm condition must persist for a set time before an alarm will be generated. An "all clear" message (the alarm condition no longer exits) can be selected to be sent or not sent. For a user to receive alarms, contact information and an enable must be set up on the **Users** page.

#### Alarm categories

- Battery
- Casing Pressure
- Differential Pressure
- General
- Level
- Line Pressure

- Line Temperature
- Tubing Pressure

#### Setting Alarms

- 1. Select the Alarms screen.
- 2. Each alarm value can be either "Disabled" or set to a specific trigger value. The alarm must first be enabled to change the value. Click the value and open the drop down menu that appears. Check or uncheck the **Enable** as desired.
- 3. If enabled, change the value as desired.
- 4. Save the values.

## Saving and importing configurations

*i*NodeConfig *i*C provides the ability to export (save) or import (load) a configuration. An exported configuration is a file that contains the complete configuration of the AC*i*C at the time the configuration is saved. The exported configuration may be imported into any AC*i*C. The configuration file may be exported to or imported from a PC, or an SD card inserted into the AC*i*C.

#### Exporting and importing with a PC

- 1. Export the configuration
  - a. Select **File**, then **Export Configuration**, from the *i*NodeConfig *i*C toolbar. The PC's File Explorer will open.
  - b. Using File Explorer, find or create a directory into which to save the configuration.
  - c. Name the file in File Name and click Save. The file is saved.
- 2. Import a configuration
  - a. Select **File**, then **Import Configuration**, from the *i*NodeConfig *i*C toolbar. The PC's File Explorer will open.
  - b. Using File Explorer, find the directory where the configuration file is saved.
  - c. Click on the desired file. The file name will be entered into the **File name** box. Click Open. The configuration will be loaded into the AC*i*C.

#### Exporting and importing with the SD card.

- 1. Export the configuration
  - a. Select **File**, then **Device SD card**, then **Save Configuration As...**, from the *i*NodeConfig *i*C toolbar. The **Save As** window will open.
  - b. Using **Save As**, name the file in **File Name** and click **OK**. The file is saved. Note the file name is limited to 8 characters using A-Z and 0-9 only.
- 2. Import a configuration
  - a. Select **File**, then **Import Configuration**, from the *i*NodeConfig *i*C toolbar. The **Load File From SD Card** window will open.
  - b. Click on the desired file and click **OK**. The configuration will be loaded into the AC*i*C

## Resetting the ACiC to its default configuration

The AC*i*C may be returned to its default factory configuration.

1. Select Tools, then Reset ACiC to defaults.

## Viewing Data

Well status, history and trend data can be easily viewed using *i*NodeConfig *i*C.

#### Viewing well status and history

Status and history items are displayed on either the Data or the Config screen depending on the parameter.

- 1. Select the **Data** screen and click the data list button.  $\blacksquare$
- 2. The following data categories are displayed. To see the most recent instantaneous data, click the **Refresh** icon.
  - a. Analog inputs Analog input level for the enabled inputs
  - b. Arrival history Plunger arrival history (fast, good, slow, no)
  - c. Digital inputs Digital input level for selected inputs
  - d. Plunger run times Last 15 run arrival times, and average arrival time.
  - e. Plunger totals Total cycles, on and off time, and arrival counts.
  - f. Tank totals Total tank cycles and on time.
- 3. Select the **Config** screen.
- 4. The following data categories are displayed.
  - a. **General** Current mode, settings and enables.
  - b. **Plunger Arrival Counters** Initial and current arrival counts for each window.
  - c. Sync mode Displays the sync modem enable and the allowed flow time.
  - d. Tank Mode Tank settings and times.
  - e. **Tubing** Current On/Off/Afterflow times and arrival adjustments.

#### Clearing well status and history

Various status and history items can be cleared (set to '0') with *i*NodeConfig *i*C. Click on **Tools**, then click:

- a. **Clear Totals** Clears the following counts:
  - Arrival History
  - Plunger Run Times
  - Plunger arrival counts
  - Total tubing cycles
  - Tubing off/on time
  - Tank cycles
  - Tank on time
- b. **Reset Plunger** clears the **Lifetime plunger arrival** count.

#### Trend data

Time stamped trend data for the enabled analog inputs and AC*i*C battery are saved to volatile memory. Trend data can be viewed in either a tabular or graphical representation.

#### <u>Tabular</u>

- 1. Select the **Data** screen and click the tabular trend button.
- 2. Data will be shown in a tabular form for the enabled analog inputs and battery voltage level. Data is presented oldest first scroll down to the end of table for the most recent data.

#### <u>Graphical</u>

- 1. Select the **Data** screen and click the graphical trend button.
- 2. Data will be shown in a graphical format for the enabled analog inputs and the battery voltage level. The data is presented with the values on the Y axis and the associated time stamp on the X axis.
- 3. To zoom in on data, hold the left mouse button down and draw a square around the data of interest. The data will expand to fill the screen.
- 4. While the cursor is inside the graph, click the right mouse button to display Options for the graphical screen. The following options are displayed.
  - **Copy** Copies the graphical image for pasting.
  - Save Image As... Opens a window to save the image in a desired format, jpeg for instance.
  - Page Setup Opens a window to adjust the page settings for printing.
  - **Print** Opens a window to print the graph.
  - Show Point Values Enables the viewer to see the values for individual points on the graph by passing the cursor over the point.
  - Un-Zoom -
  - Undo All Zoom/Pan
  - Set Scale to Default
  - Individual Y Axes

### <u>Logs</u>

#### Event log

The AC*i*C records an Event log to volatile memory (the log will be erased if power is removed from the AC*i*C). The log contains the time, source, type, reason and description of the event in tabular form. The log can be cleared to start a fresh log.

#### Viewing and clearing the Event log

- 1. Select the **Events** screen. The Event log will be loaded and displayed with the lastest event at the top of the screen.
- 2. To refresh the Event log, click **Refresh**.
- 3. To clear the Event log, click on Clear Events.

#### Trend Data log

If trend storage is enabled and an SD card is installed, trend data will be automatically saved once an hour by the ACiC in a Trend Data log on the SD card.

#### Saving Trend Data and Event Logs

Trend Data and Event logs provide a permanent history which is automatically updated to the SD card once an hour by the AC*i*C.Trend Data and Event logs can be saved in two ways on the SD card:

Method 1 manually updates the automatically updated log on the SD card, saving the history immediately without waiting for the next automatic update.

Method 2 allows the user to save the history for later viewing.

#### Update log

1. Select File, then Device SD Card, and Save Trend to Restorable Memory, the trend log is updated. Save Configuration To Restorable Memory and Save Event Log To Restorable Memory are also available, but are redundant as they are automatically updated following changes.

#### <u>Snapshot log</u>

- 1. Select File, then Device SD Card, and Save Trend Snapshot As... or Save Event Log Snapshot As.... The Save As window will open.
- 2. Using **Save As**, name the file in **File Name** and click **OK**. The file is saved. Note the file name is limited to 8 characters using A-Z and 0-9 only.

## iNodeConfig iC Screen Reference

The *i*NodeConfig *i*C graphical user interface has two windows. The Connect window, which opens when *i*NodeConfig *i*C is started, provides general setup for iNodeConfig and the means to select and connect to AC*i*C s. Once an AC*i*C is selected and the connection is made, a second window is opened. The AC*i*C window provides access to the AC*i*C for management and data viewing. This section describes each window and screen and the items and parameters on each screen.

## Connect window

The Connect window utilizes a menu bar, toolbar and screen selection tabs for management and viewing.

|              |             | зiр    |             |            |       |
|--------------|-------------|--------|-------------|------------|-------|
| NRM -        | 200         |        |             | ESN:       | Conne |
| Devices Tree | e Find      |        |             |            |       |
| ESN          | Type        | Name   | Accessed    | IP Address |       |
| USB          | (C)         | (C)    |             | CO         |       |
|              |             |        |             |            |       |
| -            |             | EDI #1 | 0 /20 /2000 | ۱          |       |
| 🖞 (2BAD 4A)  | CE AGIC: L1 | FBI #1 | 8/20/2008   | }          |       |
| Ŷ 2BAD 4A0   | CE ACIC: L1 | FBI #1 | 8/20/2008   | ]          |       |
| ∛ (2BAD 4A0  | CE AGIC: L1 | FBI #1 | 8/20/2008   | 1          |       |
| ☆ (2BAD 4A)  | CE ACIC: L1 | FBI #1 | 8/20/2008   | 1          |       |
| ☆ [2BAD 4A0  | CE ACIC: L1 | FBI #1 | 8/20/2008   | <u>.</u>   |       |
| 文 (2BAD 4A)  | CE AGIC: L1 | FBI #1 | 8/20/2008   |            |       |
| 1 2BAD 44    | CE AGC: L1  | FBI #1 | 8/20/2008   |            |       |
| 1 2BAD 4A    | CE AGC: L1  | FBI #1 | 8/20/2008   |            |       |
| 1 2BAD 44    | CE AGIC: L1 | FBI #1 | 8/20/2008   |            |       |

Figure 5 Connect Window

#### <u>Menu bar</u>

The menu bar, located at the top of the window, has the following dropdown menu selections:

- File User levels (Pumper, Installer and Administrator) and Exit
- **View** An alternate way to select the screen to be viewed.
- **Tools** Various tools such as Connect to Device, Cancel Connection, Clear Found Devices, Connection Properties and Options.
- **Help** Help screens and version information.

Note: Some items in the menu bar selections are non-operational at this time.

#### <u>Tool bar</u>

The tool bar is located underneath the menu bar. It will allow the user to choose the connection path (iNRM, TCP/IP or USB), the properties for each path, and a means to

enter the AC*i*C's ESN to connect. From the user standpoint, it is presently non-operational.

#### <u>Screens</u>

#### <u>Devices</u>

The Devices screen displays the device to which *i*NodeConfig *i*C is currently connected.

#### <u>Tree</u>

Non-operational.

#### <u>Find</u>

Non-operational.

### ACiC window

The AC*i*C window utilizes a menu bar, toolbar and screen selection tabs for management and viewing of the AC*i*C.

#### <u>Menu bar</u>

The menu bar, located at the top of the screen, consists of:

- File File related tasks; importing/exporting configuration, SD memory card access.
- Edit Non-operational
- **View** Opens a separate window to view internal AC*i*C status messages.
- Tools Various tools such as clock sync, counter resets, firmware updates.
- Help Help screens and version information.

#### Screen tabs

The screen selection tabs, located under the toolbar near the top of the window, allow the user to switch between the various screens. Each screen provides an interface to the AC*i*C for viewing data and status, and configuring AC*i*C parameters and settings. There are eleven screen tabs:

- **Data** Current values for inputs, plunger and cycle history, and trend data.
- **Config** Setup configuration and status for various modes, cycle times and automatic adjustments.
- **Timers** Graphical representation of the cycle windows and manual mode and timing adjustments.
- **Overrides** Configuration and status of control overrides and automatic adjustments.
- Input Config Configuration and calibration of analog and digital inputs.
- Schedule Configuration of data and text message uplink schedules.
- Alarms Configuration of alarm settings.
- Cell Modem Configuration and status of cell modem and security.
- Users Configuration of users allowed to access ACiC.
- **System** View AC*i*C system status.
- **Events** View log of AC*i*C events.

#### <u>Screens</u>

#### Data

The **Data** screen shows current values for inputs, plunger and cycle history, and trend data. The **Data** screen provides three different data viewing options:

- 1. Tabular data and totals.
- 2. Tabular trend data.
- 3. Graphical trend data.

#### Tabular data and totals

The following describes the items on the **Data** screen by section when the **Data** screen list button  $\equiv$  is selected.

|                                  | Security Security for the                  |        |
|----------------------------------|--------------------------------------------|--------|
| Config Timers Ovenides Input Con | fig Schedule Aams Cel Moden Users System I | Events |
| 🔜 🧕 🔚 Trendsi 🛄 🚂 Deta Loop      | x 📖 🏭                                      |        |
| Analog inputs                    |                                            |        |
| Tank level                       | 96.21679                                   |        |
| Casing pressure                  | 237.9458                                   |        |
| Differential pressure            | Disabled                                   |        |
| Line pressure                    | Disabled                                   |        |
| Line temperature                 | Disabled                                   |        |
| Tubing pressure                  | 1504.29                                    |        |
| Anival History                   |                                            |        |
| Fast arrival count               | 0                                          |        |
| Good arrival count               | 3                                          |        |
| No arrival count                 | 0                                          |        |
| Slow antval count                | 0                                          |        |
| Digital inputs                   |                                            |        |
| Alam input                       | Disabled                                   |        |
| High line pressure input         | native                                     |        |
| Of input                         | Disabled                                   |        |
| On input                         | Usabled                                    |        |
| Punger riput                     | Flactive                                   |        |
| Burger Burg Times                | Cedules                                    |        |
| interior of concerns fore        | 00-01-17                                   |        |
| Photoer sub fice 1               | 00:03:15                                   |        |
| Pluncer sun fice 2               | 00:00:25                                   |        |
| Plunger an time 3                | 00:00:13                                   |        |
| Plunger and fine 4               | 00.00.00                                   |        |
| Plunger sur time 5               | 00.00.00                                   |        |
| Plunger un time 6                | 00.00.00                                   |        |
| Plunger run time 7               | 00.00:00                                   |        |
| Plunger run time 8               | 00:00:00                                   |        |
| Plunger run time 9               | 00:00:00                                   |        |
| Plunger run time 10              | 00:00:00                                   |        |
| Plunger run time 11              | 00:00:00                                   |        |
| Plunger run time 12              | 00:00:00                                   |        |
| Plunger run time 13              | 00:00:00                                   |        |
| Plunger run time 14              | 00:00:00                                   |        |
| Plunger run time 15              | 00:00:00                                   |        |
| finalog inputa                   |                                            |        |

#### Figure 6 Tabular Data Screen

**Analog inputs** – Analog channel input level for enabled inputs, otherwise shows "Disabled". Channel assignments are made on **Input Config** screen.

| Table 1. Analog Inputs |                                |  |  |
|------------------------|--------------------------------|--|--|
| Input                  | Description                    |  |  |
| Tank level             | Tank level in inches.          |  |  |
| Casing pressure        | Casing pressure in PSI.        |  |  |
| Line pressure          | Line pressure in PSI.          |  |  |
| Line temperature       | Line temperature in degrees F. |  |  |
| Tubing pressure        | Tubing pressure in PSI.        |  |  |

**Arrival history** – Plunger arrival count history (fast, good, slow, no). Reset to 0 on **Clear Totals** command.

| Table 2. Arrival Histor | у |
|-------------------------|---|
|-------------------------|---|

| Count              | Description                                         |
|--------------------|-----------------------------------------------------|
| Fast arrival count | Count of plunger arrivals within the Fast window.   |
| Good arrival count | Count of plunger arrivals within the Good window.   |
| No arrival count   | Count of no plunger arrivals within Tubing on time. |
| Slow arrival count | Count of plunger arrivals within the Slow window.   |

**Digital inputs** – Digital input status of "Active" (on) or "Inactive" (off) for enabled inputs, otherwise shows "Disabled". Channel assignments are made on **Input Config** screen.

| Table 3. Digital Inputs                                                    |                                                   |  |
|----------------------------------------------------------------------------|---------------------------------------------------|--|
| Input                                                                      | Description                                       |  |
| Alarm input                                                                | Status of digital input assigned to Alarm input   |  |
| High line pressure input   Status of digital input assigned to HL pressure |                                                   |  |
|                                                                            | input                                             |  |
| Off input                                                                  | Status of digital input assigned to Off input     |  |
| On input                                                                   | Status of digital input assigned to On input      |  |
| Plunger input                                                              | Status of digital input assigned to Plunger input |  |
| Shut-in input                                                              | Status of digital input assigned to Shut-in input |  |

**Plunger run times** – last 15 run arrival times, and average arrival time.

| Table 4. Plunger Run Times                                        |                                       |  |
|-------------------------------------------------------------------|---------------------------------------|--|
| Run Time Description                                              |                                       |  |
| Average plunger run time                                          | Average or last 15 plunger run times. |  |
| Plunger run time 1 - 15Plunger run time from On cycle to arrival. |                                       |  |

**Plunger totals** – Total cycles, on and off time, and arrival counts. All are set to 0 on **Clear Totals** command, except for Lifetime plunger arrival count.

| Table 5. Plunger Totals  |                                                  |  |
|--------------------------|--------------------------------------------------|--|
| Totals                   | Description                                      |  |
| Lifetime plunger arrival | Reset only on <b>Replace plunger command</b> .   |  |
| count                    |                                                  |  |
| Plunger arrival count    | Arrival count since Clear Totals.                |  |
| Total tubing cycles      | Tubing cycles since Clear Totals.                |  |
| Total tubing off time    | Tubing valve off time since Clear Totals.        |  |
| Total tubing on time     | Tubing valve on time, including afterflow, since |  |
|                          | Clear Totals.                                    |  |

Tank totals – Total tank cycles and on time. All are set to 0 on Clear Totals command.

| Totals             | Description                            |
|--------------------|----------------------------------------|
| Total tank cycles  | Tank valve cycles since Clear Totals.  |
| Total tank on time | Tank valve on time since Clear Totals. |

#### Table 6. Tank Totals

#### <u>Tabular Trend Data</u>

Time stamped trend data for the enabled analog inputs and AC*i*C battery can be viewed in a tabular format when the Data screen tabular trend button  $\square$  is selected. Data is presented oldest first; scroll down to the end of table for the most recent data. Trend data can be cleared using the toolbar **Tools – Clear Devices Trend Data** button.

| 🛃 Auto-  | Cycle Intelligen                     | t Contro | lier: Level 1  | (2BAD 4ACE)     |               |                               | 그미 저     |
|----------|--------------------------------------|----------|----------------|-----------------|---------------|-------------------------------|----------|
| Cie III  | Edit Very In                         | ola He   | lp .           |                 |               |                               |          |
| Contra 1 | 1 I I                                |          |                | Innerly         | 1             |                               |          |
| Lieta    | Config Timers                        | Ovendes  | I input Config | I schedule   Al | ams   Cell Mo | den   Users   System   Events | 1        |
| 1.0.0    | Q   ↓Ξ   Trendsi                     | 💷 🚂      | Data Loopi     | III (4)         |               |                               |          |
| Index    | Trend record time                    | onete    | Casing pressu  | e Tark level    | Energy Level  | Tubing pressure               | -        |
| 18107    | 8/6/2008 1:39:24                     | 4 PM     | -1.7481        |                 | 15,21508      |                               |          |
| 18108    | 8/6/2008 1:42:24                     | 4 P M    | -1.721979      |                 | 15.21353      |                               |          |
| 18109    | 8/6/2008 1:45:24                     | 4 PM     | -1.758389      |                 | 15.20997      |                               |          |
| 10111    | 8/6/2008 198:24<br>9/8/2009 1.51/3/  | 4 P M    | 1.755618       |                 | 15,20605      |                               |          |
| 18112    | 8/8/2008 151:24                      | PM       | 1 729103       | .0 9839992      | 15 20241      | .55 43382                     |          |
| 18113    | 8/8/2008 1:57:24                     | 4 PM     | -1.727123      | -0.9743738      | 15.20582      | -55.4537                      |          |
| 18114    | 8/6/2008 2:00:24                     | 4 PM     | 179.3602       | 72.36523        | 15.20247      | -55.44995                     |          |
| 18115    | 8/6/2008 2:03:24                     | 4 PM     | 237.9646       | 96.12842        | 15.20745      | -55.44159                     |          |
| 18116    | 8/6/2008 2:06:24                     | 4 PM     | 237.2389       | 95.87464        | 15.20857      | -55.43031                     |          |
| 18117    | 8/6/2008 2:09:24                     | 4 PM     | 237.0849       | 95.79953        | 15.20195      | -55.43616                     |          |
| 18118    | 8/6/2008 2:12:24                     | 4 PM     | 237.0585       | 95.80338        | 15.20366      | -55.44368                     |          |
| 18115    | 8/6/2008 2:15:24<br>9/8/2009 3:49.34 | 4 P M    | 237.0715       | 35,80257        | 15.20298      | -00.40036                     |          |
| 19120    | 8/8/2008 2:10:24                     | PM       | 237.0707       | 95,000,00       | 15,20311      | -00.40700                     |          |
| 18122    | 8/6/2008 2:24:24                     | 4 PM     | 237.0688       | 95,79536        | 15.20367      | -55.46289                     |          |
| 18123    | 8/6/2008 2:27:24                     | 4 PM     | 237.0735       | 95.81413        | 15,20683      | -55.43449                     |          |
| 18124    | 8/6/2008 2:30:24                     | 4 PM     | 237.096        | 95.82248        | 15.20898      | -55.4278                      |          |
| 18125    | 8/6/2008 2:33:24                     | 4 P M    | 237.1004       | 95.82278        | 15.21154      | -55.44493                     |          |
| 18126    | 8/6/2008 2:36:24                     | 4 P M    | 237.1294       | 95.81925        | 15.21219      | -55.43449                     |          |
| 18127    | 8/6/2008 2:39:24                     | 4 PM     | 237.1198       | 95.82473        | 15.2102       | -55.43365                     |          |
| 18128    | 8/6/2008 2:42:24                     | 4 PM     | 237.0834       | 95.80806        | 15.20711      | -55.4558                      |          |
| 18129    | 8/6/2008 2:45:24                     | 4 P M    | 237.0529       | 35,8037         | 15.20304      | -55,44744                     |          |
| 10130    | 0/6/2000 2/40/24                     | • F 91   | 237.071        | 100.00          | 15/20/201     | -00.43741<br>55 77369         |          |
| 19192    | 8/8/2008 2:51:24                     | PM       | 237.8541       | 200000          | 15,19994      | 55 44117                      |          |
| 18133    | 8/8/2008 2:57:24                     | 4 PM     | 237.0513       | 95,80082        | 15,19818      | -55.43407                     |          |
| 18134    | 8/6/2008 3:00:24                     | 4 PM     | 237.0525       | 95.8177         | 15.19952      | -55.43658                     |          |
| 18135    | 8/6/2008 3:03:24                     | 4 PM     | 237.0414       | 95.80692        | 15.20498      | -55.43407                     |          |
| 18136    | 8/6/2008 3:06:24                     | 4 PM     | 237.544        | 95.98147        | 15.20538      | -55.43992                     |          |
| 18137    | 8/6/2008 3:09:24                     | 4 P M    | 237.9975       | 96.13404        | 15.2111       | -55.43115                     |          |
| 18138    | 8/6/2008 3:12:24                     | 4 PM     | 237.9927       | 96.15214        | 15.21208      | -55.44117                     |          |
| 18139    | 8/6/2008 3:15:24                     | 4 PM     | 238.0086       | 96.14043        | 15.20944      | -55.43031                     |          |
| 18140    | 8/6/2008 3:18:24                     | 4 P M    | 237.3634       | 96.12308        | 15.20401      | -55.4324                      |          |
| 18141    | 8/8/2008 3/21/24<br>8/8/2008 3/24/24 | PM       | 237.35/3       | 96,1220         | 15 20351      | -00.43407                     |          |
| 18143    | 8/8/2008 3/27-24                     | 4 PM     | 237,9231       | 96.11607        | 15,19448      | 1502 342                      |          |
| 18144    | 8/6/2008 3:30-24                     | 4 PM     | 237,9278       | 96.12392        | 15.19654      | 1502.172                      |          |
| 18145    | 8/6/2008 3:33:24                     | 4 PM     | 237.9714       | 96.12569        | 15.20361      | 1502.451                      |          |
| 18146    | 8/6/2008 3:36:24                     | 4 PM     | 237.9211       | 96.12423        | 15.19603      | 1502.375                      |          |
| 18147    | 8/6/2008 3:39:24                     | 4 PM     | 237.9769       | 96.13162        | 15.19815      | 1502.616                      |          |
| 18148    | 8/6/2008 3:42:24                     | 4 P M    | 237.9384       | 96.13898        | 15.20068      | 1502.518                      |          |
| 18149    | 8/6/2008 3:45:24                     | 4 PM     | 237.9515       | 96.12788        | 15.1984       | 1502.352                      |          |
| 18150    | 8/6/2008 3:48:24                     | 4 PM     | 237.9627       | 96.11716        | 15.20074      | 1502.402                      | <b>T</b> |
|          |                                      |          |                |                 |               |                               |          |

Figure 7. Tabular Trend Screen

#### <u>Graphical Trend Data</u>

Time stamped trend data for all enabled analog inputs and ACiC battery voltage can be

viewed in a graphical format when the Data screen graphical trend button is selected. The data is presented with the values on the Y axis and the associated time stamp on the X axis. To zoom in on an area, hold the left mouse button down, draw a square around the data of interest and release the mouse button. The data will expand.

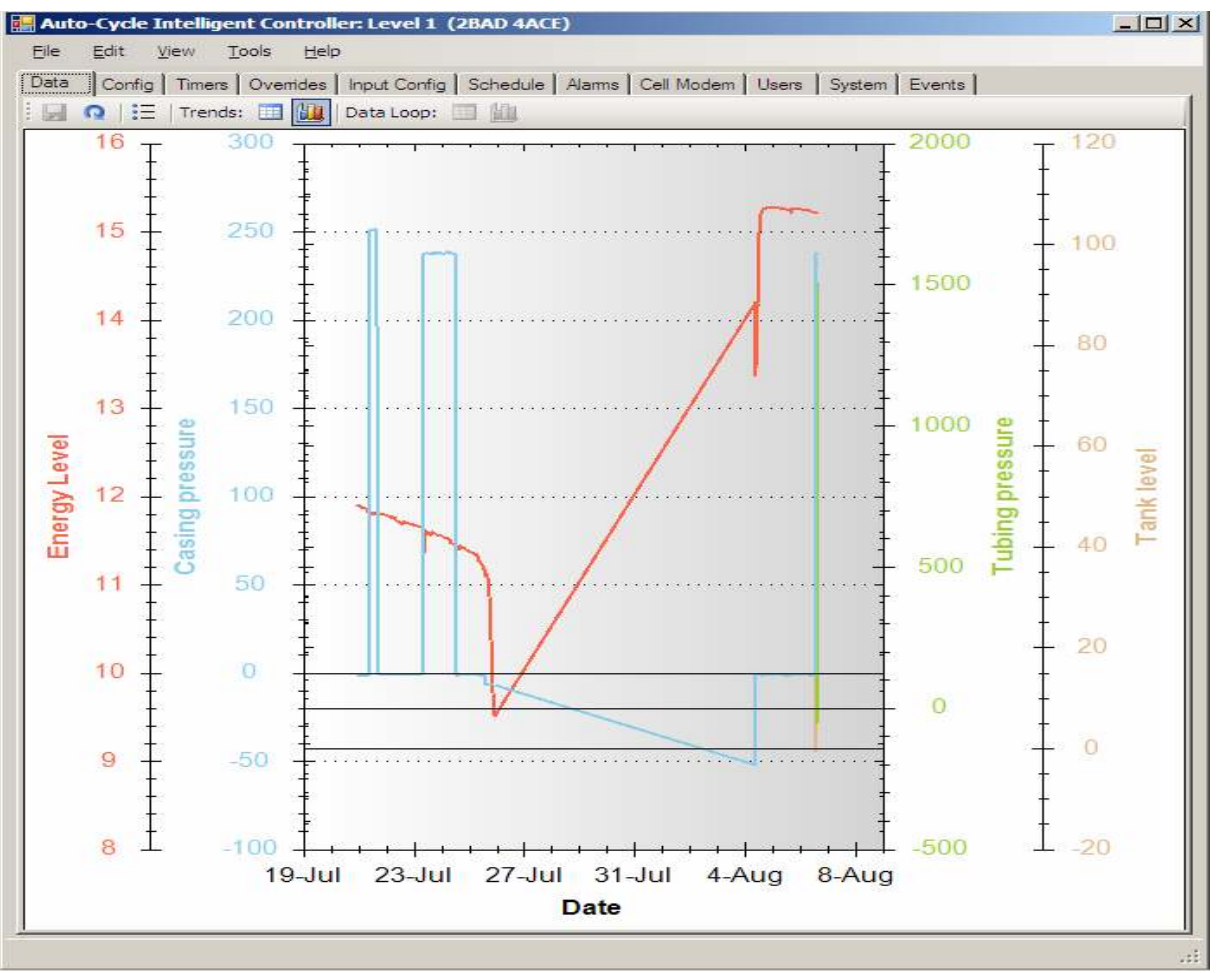

Figure 8. Graphical Trend Screen

To display graphical screen options, click the right mouse button on the graph. The options menu contains the following options.

- Copy Copies the graphical image for pasting.
- Save Image As... Opens a window to save the image in a desired format, jpeg for instance.
- Page Setup Opens a window to adjust the page settings for printing.
- **Print** Opens a window to print the graph.
- Show Point Values Enables the viewer to show the values for individual points on the graph by passing the cursor over the point.
- Un-Zoom Displays all data.
- Undo All Zoom/Pan -
- Set Scale to Default -
- Individual Y Axes -

#### <u>Config</u>

The **Config** screen provides setup configuration and status for various modes, cycle times and automatic adjustments. Remember to save any modifications that are made.

The following describes the items on the **Config** screen by section.

| Auto-Cycle Intelligent Controller: Level 1 (2 | IBAD 4ACE)                                      |            |
|-----------------------------------------------|-------------------------------------------------|------------|
| Die Sat Verv Innie Deb                        |                                                 |            |
| Cete Config Timera Ovenides Nouz Config       | Schedule   Alama   Cell Modern   Users   System | Evena      |
| 14 O                                          |                                                 |            |
| 3 General                                     |                                                 | 0 <b>a</b> |
| Control mode                                  | Funger                                          |            |
| Aterliow for slow arrival                     | False                                           |            |
| Auto restart                                  | True                                            |            |
| Enable early arrival                          | True                                            |            |
| Enable plunger antval edustment               | True                                            |            |
| Enable proportional adjustment                | False                                           | -          |
| Flunger östch mode                            | False                                           |            |
| 3 Plunger Antival Counters                    |                                                 |            |
| initial early counter                         | 3                                               |            |
| Current early counter                         | 3                                               |            |
| initial fast courter                          | 100                                             |            |
| Current fast counter                          | 100                                             |            |
| initial good counter                          | 2                                               |            |
| Current good counter                          | 2                                               |            |
| indial slow counter                           | 100                                             |            |
| Current slow counter                          | 100                                             |            |
| initial no annual courter                     | 100                                             |            |
| Current no antival counter                    | 88                                              |            |
| 3 Seno Mode                                   |                                                 |            |
| Enable constant cycles                        | False                                           |            |
| Roy time                                      | 01-00-00                                        |            |
| Tank Mode                                     |                                                 |            |
| Current leoguesy pounter                      | 2                                               |            |
| Initial lengtures and unter                   | 5                                               |            |
| Revel afterflow to recovery on recovery       | Exha                                            |            |
| Tank delay tine                               | 00.00.00                                        |            |
| Tank on time                                  | 02.02.20                                        |            |
| Taok recovery tipe                            | 00.08.20                                        |            |
| 3 Tahoo Off Carle                             |                                                 |            |
| Tuboo off top                                 | in et an                                        |            |
| Non-maken of the                              | 00.00.01                                        |            |
| Value of Short of Line                        | 01-03-03                                        |            |
| Tutino Co Cycle                               | 1000000                                         |            |
| Falvine                                       | 02.05.05                                        |            |
| East tria                                     | 00-05-10                                        |            |
|                                               | < 99.048-04. ()                                 |            |

Figure 9. Config Screen

**General** – General configuration settings.

| Item           | Description                                                    |
|----------------|----------------------------------------------------------------|
| Control Mode   | Sets the operation mode of the controller: Manual, Plunger,    |
|                | Tank, Intermitter, Liquilift                                   |
| Afterflow for  | When True, the ACiC will allow the well to afterflow even      |
| slow arrival   | when the plunger arrives in the SLOW WINDOW. When              |
|                | False, on a slow plunger arrival the well will be shut in and  |
|                | will not afterflow.                                            |
| Auto restart   | Controls how the ACiC will respond when restarting after a     |
|                | power loss or reset. When False, the ACiC will resume in       |
|                | Manual mode with the well shut in. When True, the ACiC         |
|                | will resume the control mode it was in before it restarted.    |
| Enable early   | When True, the early arrival window is enabled. When           |
| arrival        | False, the early arrival window is ignored, and all arrivals   |
|                | before the fast time are considered to be within the fast      |
|                | arrival window.                                                |
| Enable plunger | When True, this allows adjustments to be made based on         |
| arrival        | the plunger arrival time. When False, no adjustments will      |
| adjustment     | be made.                                                       |
| Enable         | When True, this allows larger time adjustments to be made      |
| proportional   | when the plunger arrives farther outside the GOOD              |
| adjustment     | WINDOW. When False, fixed adjustments are made                 |
| -              | according to the settings in the Adjustments sections,         |
|                | explained in the Adjustments tables below.                     |
| Plunger catch  | When enabled, the plunger will be caught and held the next     |
| mode           | time it arrives. This will stop any cycles that are being run. |

**Table 7. Config General** 

Plunger Arrival Counters – Plunger arrival initial count setting and current counts.

| T               |                                                               |
|-----------------|---------------------------------------------------------------|
| Item            | Description                                                   |
| Initial early   | Number of early arrivals that must occur before the well is   |
| counter         | shut-in and an error is raised.                               |
| Current early   | Number of early arrivals remaining before the well is shut-in |
| counter         | and an error is raised. This is decreased by one each time a  |
|                 | plunger arrives in the EARLY WINDOW. Any arrival that is      |
|                 | not in the EARLY WINDOW will reset this count to the          |
|                 | initial early counter value.                                  |
| Initial fast    | Number of fast arrivals that must occur before allowing       |
| counter         | afterflow to commence.                                        |
| Current fast    | Number of fast arrivals remaining before allowing afterflow   |
| counter         | to commence. This is decreased by one each time a plunger     |
|                 | arrives in the FAST WINDOW. Any SLOW or NO                    |
|                 | ARRIVALS will reset this count to the initial fast counter    |
|                 | value.                                                        |
| Initial good    | Number of good arrivals that must occur before allowing       |
| counter         | afterflow to commence.                                        |
| Current good    | Number of good arrivals remaining before allowing             |
| counter         | afterflow to commence. This is decreased by one each time a   |
|                 | plunger arrives in the GOOD WINDOW. Any SLOW or NO            |
|                 | ARRIVALS will reset this count to the initial good counter    |
|                 | value.                                                        |
| Initial slow    | Number of slow arrivals that must occur before the well is    |
| counter         | shut-in.                                                      |
| Current slow    | Number of slow arrivals remaining before the well is shut-in. |
| counter         | This is decreased by one each time a plunger arrives in the   |
|                 | SLOW WINDOW. Any FAST or GOOD ARRIVALS will                   |
|                 | reset this count to the initial slow counter value.           |
| Initial no      | Number of no arrivals that must occur before the well is      |
| arrival counter | shut-in.                                                      |
| Current no      | Number of no arrivals remaining before the well is shut-in.   |
| arrival counter | This is decreased by one each time a plunger does not arrive. |
|                 | Any FAST or GOOD ARRIVALS will reset this count to the        |
|                 | initial no arrival counter value.                             |

**Table 8. Plunger Arrival Counters** 

**Sync Mode** – Allows wells to have syncronized flow times for use on a common gather system.

| Tuble 50 Syne Hloue |                                                                |  |
|---------------------|----------------------------------------------------------------|--|
| Item                | Description                                                    |  |
| Enable              | When True, allows the user to enter a flow time so that each   |  |
| constant cycles     | on/off cycle takes a constant amount of time. This makes it    |  |
|                     | possible to syncronize wells in the same gathering system.     |  |
| Flow time           | The total time that the sales valve can be on. This setting is |  |
|                     | only applicable if Enable constant cycles is True.             |  |

#### Table 9. Sync Mode

**Tank Mode** – General Tank mode settings.

| Table 10. Tank Mode |                                                                      |  |
|---------------------|----------------------------------------------------------------------|--|
| Item                | Description                                                          |  |
| Current             | The current number of no arrivals remaining before the               |  |
| recovery            | recovery off time will be used in place of the off time.             |  |
| counter             |                                                                      |  |
| Initial recovery    | Initial counter setting for the Liquilift tank mode recovery         |  |
| counter             | counter. It sets how many consecutive no arrivals are                |  |
|                     | allowed before the AC <i>i</i> C uses the tank recovery time instead |  |
|                     | of the off time.                                                     |  |
| Restart             | When True, the afterflow time will be reset to the minimum           |  |
| afterflow to        | afterflow time when the AC <i>i</i> C starts the recovery time.      |  |
| minimum on          |                                                                      |  |
| recovery            |                                                                      |  |
| Tank delay          | Time from the start of the tubing cycle before the AC <i>i</i> C has |  |
| time                | to open the tank valve to reduce the pressure and surface the        |  |
|                     | plunger. This is bypassed if the plunger arrives before the          |  |
|                     | Tank delay time has elapsed.                                         |  |
| Tank on time        | Time that the tank valve will be open, provided the plunger          |  |
|                     | has not arrived.                                                     |  |
| Tank recovery       | Special off time used in Liquilift tank mode. When the               |  |
| time                | recovery counter runs out due to consecutive no arrivals, this       |  |
|                     | time will be substituted for the off time.                           |  |

**Tubing: Off Cycle** – Tubing Off Cycle configuration.

|                 | Table 11: Tubing On Cycle                                       |
|-----------------|-----------------------------------------------------------------|
| Item            | Description                                                     |
| Tubing off      | Amount of time that the well will stay off or shut in. The      |
| time            | AC <i>i</i> C can adjust this value based on cycle performance. |
| Minimum         | Minimum value to which the tubing off time can be adjusted.     |
| tubing off time |                                                                 |
| Maximum         | Maximum value to which the tubing off time can be               |
| tubing off time | adjusted.                                                       |

Table 11. Tubing Off Cycle

**Tubing: On Cycle** – Tubing On Cycle configuration.

| Table 12. Tubing On Cycle |                                                          |  |  |
|---------------------------|----------------------------------------------------------|--|--|
| Item                      | Description                                              |  |  |
| Early time                | Time from the start of the tubing cycle to the boundary  |  |  |
|                           | between the early window and the fast window.            |  |  |
| Fast time                 | Time from the start of the tubing cycle to the boundary  |  |  |
|                           | between the fast arrival window and the good window.     |  |  |
| Slow time                 | Time from the start of the tubing cycle to the boundary  |  |  |
|                           | between the good window and the slow arrival window.     |  |  |
| Tubing on time            | Maximum amount of time the ACiC will wait for the plunge |  |  |
|                           | to arrive at the surface. When this time is reached, the |  |  |
|                           | plunger is considered a no arrival.                      |  |  |

| Table  | 12. | Tubing  | On       | Cvcle |  |
|--------|-----|---------|----------|-------|--|
| I abit | 14. | 1 uping | <b>U</b> | Cycic |  |

Tubing: Afterflow – Tubing Afterflow configuration.

| T | able | 13. | Afterflow |  |
|---|------|-----|-----------|--|
|   |      |     |           |  |

| Item           | Description                                                    |  |  |  |
|----------------|----------------------------------------------------------------|--|--|--|
| Afterflow time | The amount of time that the well will be allowed to flow       |  |  |  |
|                | after the plunger has surfaced. The controller can adjust this |  |  |  |
|                | value based on cycle performance.                              |  |  |  |
| Minimum        | Minimum value to which the afterflow time can be adjusted.     |  |  |  |
| afterflow time |                                                                |  |  |  |
| Maximum        | Maximum value to which the afterflow time can be adjusted.     |  |  |  |
| afterflow time |                                                                |  |  |  |

Tubing: Fast Arrival Adjustments – Tubing Fast Arrival Adjustment configuration.

#### Table 14. Fast Arrival Adjustments

| Item           | Description                                                    |  |  |
|----------------|----------------------------------------------------------------|--|--|
| Afterflow time | If the plunger arrives within the fast arrival window, the     |  |  |
| increase       | afterflow time will be increased by this value. Typical range  |  |  |
|                | is 1 to 5 minutes.                                             |  |  |
| Tubing off     | If the plunger arrives within the fast arrival window, the     |  |  |
| time decrease  | tubing off time will be decreased by this value. Typical range |  |  |
|                | is 1 to 5 minutes.                                             |  |  |

Tubing: No Arrival Adjustments – Tubing No Arrival Adjustments configuration.

| Item     | Description                                                 |
|----------|-------------------------------------------------------------|
| Off time | If the plunger does not arrive, the tubing off time will be |
| increase | increased by this value. Typical range is 30 to 60 minutes. |

#### Table 15. No Arrival Adjustments

Tubing: Slow Arrival Adjustments – Tubing Slow Arrival Adjustments configuration.

| Item           | Description                                                    |  |  |
|----------------|----------------------------------------------------------------|--|--|
| Afterflow time | If the plunger arrives within the slow arrival window, the     |  |  |
| decrease       | afterflow time will be decreased by this value. Typical range  |  |  |
|                | is 1 to 5 minutes.                                             |  |  |
| Tubing off     | If the plunger arrives within the slow arrival window, the     |  |  |
| time increase  | tubing off time will be increased by this value. Typical range |  |  |
|                | is 1 to 5 minutes.                                             |  |  |

Table 16. Slow Arrival Adjustments

#### <u>Timers</u>

The **Timers** screen is a graphical representation of the plunger cycle windows. It allows the user to view and modify the Control Mode and associated cycle windows, and start the On and Off cycles. Remember to save any changes made on this screen.

**Changing modes** - The mode may be changed by selecting the Control Mode drop down menu and selecting the desired mode.

**Starting cycles** – The On and Off cycle may be forced to start by clicking the appropriate **Start On Cycle** or **Start Off Cycle** button.

**Changing window settings** – The window sizes may be changed either by entering a new value in the time setting, or by using the cursor to drag the boundary between the windows. To change the boundary, place the cursor on the boundary, left click and then drag the boundary to the desired location. The time displayed in the associated box will change accordingly.

| 🔡 Au         | to-Cycle I     | Intellige             | nt Controll       | er: Level 1( | 2BAD 4ACE  | E <b>)</b> |               |       |        |          | _ 🗆 🗵     |
|--------------|----------------|-----------------------|-------------------|--------------|------------|------------|---------------|-------|--------|----------|-----------|
| <u>F</u> ile | <u>E</u> dit   | <u>V</u> iew <u>T</u> | ools <u>H</u> elp | •            |            |            |               |       |        |          |           |
| Data         | Config         | Timers                | Overrides         | Input Config | Schedule   | Alarms     | Cell Modem    | Users | System | Events   |           |
|              | <u> Q</u> Cont | rol Mode:             | Plunger           | -            | Start On C | ycle   St  | art Off Cycle |       |        |          |           |
| Or           | cycle wi       | ndows                 |                   |              |            |            |               |       |        |          |           |
| Ea           | arly arriv: F  | ast arriva            |                   |              | Good       |            |               |       | Slow a | mival    | No anival |
| Fa           | dy time        |                       |                   | Fast time    |            | R          | Slow time     |       |        | Tubing o | n time    |
|              | 0:01:00        |                       |                   | 00:02:00     | _          | i          | 00:08:00      |       |        | 00:10:3  | D         |
|              | offor (        | off ovelo             |                   |              |            |            |               |       |        |          |           |
| Ĩ            | ubing on       | Afterflo              | w time            |              |            |            | Tubing of     | f     |        |          |           |
|              | /              | ,                     |                   |              |            |            |               |       |        |          | $\geq$    |
| Pl           | unger arriva   | al                    |                   |              | Afterflow  | time       | _             |       |        | Tubing o | ff time   |
|              |                |                       |                   |              | 00:01:00   |            |               |       |        | 00:05:0  |           |
|              |                |                       |                   |              |            |            |               |       |        |          |           |
|              |                |                       |                   |              |            |            |               |       |        |          |           |
|              |                |                       |                   |              |            |            |               |       |        |          |           |
|              |                |                       |                   |              |            |            |               |       |        |          |           |
|              |                |                       |                   |              |            |            |               |       |        |          |           |
|              |                |                       |                   |              |            |            |               |       |        |          | .::       |

**Figure 10 Timers Screen** 

#### <u>Overrides</u>

The **Overrides** screen displays the configuration and status of control overrides and automatic adjustments. Save any modifications.

The following describes the items on the **Overrides** screen by section.

| Die Satt (per Donie Dein<br>Cess   Contg   Triese Overlähe   Houz Contg   S<br>G Overg Pressure Overlides | chedule   Alama   Celi Moden   Ulieni   System | Event                      |
|----------------------------------------------------------------------------------------------------|------------------------------------------------|----------------------------|
| Cess   Corrig   Timers Overlides   Inout Corrig   S                                                       | chedule   Alama   Cell Modern   Ukera   System | Evena                      |
| I Casing Pressure Oversides                                                                               |                                                |                            |
| E Casing Pressure Ovenides                                                                                |                                                |                            |
| Barba & PTU a strategie to the                                                                            |                                                | -                          |
| Voen hur is greater than :                                                                                | 500                                            |                            |
| Oose # CP is less that                                                                                    | Cleabled                                       |                            |
| Fast prival, high CP decisate                                                                             | 0                                              |                            |
| Slow anival, high CP increase                                                                             | 0                                              |                            |
| No prival, high CP increase                                                                               | 0                                              |                            |
| Fast prival, low CP decrease                                                                              | 0                                              |                            |
| Slow anival, low CP increase                                                                              | 0                                              |                            |
| No arrival, low CP, increase                                                                              | 0                                              |                            |
| Max CP shat in                                                                                            | 600                                            | *                          |
| Only honor CP overlides in afterflow                                                                      | False                                          |                            |
| 3 Differential Pressure Oventides                                                                         |                                                |                            |
| Oble # DP is less than                                                                                    | Clabled                                        |                            |
| Low DP delay                                                                                              | 00:03:33                                       |                            |
| Fast prival, low DP decrease                                                                              | 0                                              |                            |
| Slow anival, low DP increase                                                                              | 0                                              |                            |
| No prival, low DP increase                                                                                | 0                                              |                            |
| Only horior DP ovendes in afterflow                                                                       | Fahe                                           |                            |
| 3 Line Pressure Overrides                                                                                 |                                                |                            |
| Cose # UP is greater than                                                                                 | Disabled                                       |                            |
| High UP delay                                                                                             | 00:01:02                                       |                            |
| Only honor LP oversides in attention                                                                      | False                                          |                            |
| 3 Miso                                                                                                    |                                                |                            |
| Open if TP-LP is greater than                                                                             | Disabled                                       |                            |
| Open if fluid slug is less than                                                                           | Disabled                                       |                            |
| 3 Tubing Pressure Overrides                                                                               |                                                |                            |
| Qoan f TP is greater than                                                                                 | Clabled                                        |                            |
| Octed TP is less that                                                                                     | Disabled                                       |                            |
| Fast prival, high TP decisate                                                                             | 0                                              |                            |
| Slow anival, high TP increase                                                                             | 0                                              |                            |
| No prival, high TP (horease                                                                               | 0                                              |                            |
| Fast prival, low TF decrease                                                                              | 0                                              |                            |
| Slow anival, low TP increase                                                                              | 0                                              |                            |
| No arrival, low TP increase                                                                               | 0                                              |                            |
| Min TP shut H                                                                                             | Disabled                                       |                            |
| Max TP shut in                                                                                            | Disabled                                       |                            |
| Max CP shud in                                                                                            |                                                | NUMBER OF MANY OF CALLS AN |

Figure 11. Overrides Screen

**Casing Pressure Overrides** – Casing Pressure Overrides configuration.

| Item                                                            | Description                                                 |
|-----------------------------------------------------------------|-------------------------------------------------------------|
| Open if CP is                                                   | Opens the tubing valve if the Casing Pressure is greater    |
| greater than                                                    | than or equal to the PSIG setting. Will only override if    |
| -                                                               | Minimum Off Time has expired.                               |
| Close if CP is less                                             | Closes the tubing valve if the Casing Pressure is less than |
| than                                                            | or equal to the PSIG setting.                               |
| Fast arrival, high                                              | Amount the "Open if CP is greater than" value will be       |
| CP decrease                                                     | decreased by for each fast cycle.                           |
| Slow arrival,                                                   | Amount the "Open if CP is greater than" value will be       |
| high CP increase                                                | increased by for each slow cycle.                           |
| No arrival, high                                                | Amount the "Open if CP is greater than" value will be       |
| CP increase                                                     | increased by for each no arrival.                           |
| Fast arrival, low                                               | Amount the "Close if CP is less than" value will be         |
| CP decrease                                                     | decreased by for each fast cycle.                           |
| Slow arrival, low                                               | Amount the "Close if CP is less than" value will be         |
| CP increase                                                     | increased by for each slow cycle.                           |
| No arrival, low                                                 | Amount the "Close if CP is less than" value will be         |
| CP increase                                                     | increased by for each no arrival.                           |
| Max CP shut in Maximum casing pressure at which the ACiC will b |                                                             |
|                                                                 | into manual mode and the well will be shut in.              |
| Only honor CP                                                   | When True, the ACiC will only honor casing pressure         |
| overrides in                                                    | overrides for closing valves during the afterflow cycle.    |
| afterflow                                                       |                                                             |

| Table | 17. | СР | Overrides |
|-------|-----|----|-----------|
|       |     |    |           |

Differential Pressure Overrides - Differential Pressure Overrides configuration.

| Item                | Description                                                        |  |  |
|---------------------|--------------------------------------------------------------------|--|--|
| Close if DP is less | Closes the tubing value if the Differential Pressure is less       |  |  |
| than                | than or equal to the PSIG setting                                  |  |  |
|                     | Than of equal to the 1 510 setting.                                |  |  |
| Low DP delay        | Time the Differential pressure must remain below the set           |  |  |
|                     | point before the tubing valve is closed.                           |  |  |
| Fast arrival, low   | Amount the "Close if DP is less than" value will be                |  |  |
| DP decrease         | decreased by for each fast cycle.                                  |  |  |
| Slow arrival, low   | Amount the "Close if DP is less than" value will be                |  |  |
| DP increase         | increased by for each slow cycle.                                  |  |  |
| No arrival, low     | Amount the "Close if DP is less than" value will be                |  |  |
| DP increase         | increased by for each no arrival.                                  |  |  |
| Only honor DP       | When True, the AC <i>i</i> C will only honor differential pressure |  |  |
| overrides in        | overrides for closing valves during the afterflow cycle.           |  |  |
| afterflow           |                                                                    |  |  |

#### Table 18. DP Overrides

Line Pressure Overrides – Line Pressure Overrides configuration.

| Item                | Description                                                   |  |  |  |
|---------------------|---------------------------------------------------------------|--|--|--|
| Close if LP is less | Close the tubing valve if the Line Pressure is less than or   |  |  |  |
| than                | equal to the PSIG setting.                                    |  |  |  |
| High LP delay       | A delay feature for use with a line pressure switch gauge.    |  |  |  |
|                     | This delay time allows the normal cycle to make and           |  |  |  |
|                     | break contact with the switch during the early part of the    |  |  |  |
|                     | on cycle and continue to operate. If the line pressure is     |  |  |  |
|                     | high after the delay expires, the well will shut in. Once the |  |  |  |
|                     | line pressure drops, the off cycle will be started.           |  |  |  |
| Only honor LP       | Configures the AC <i>i</i> C to only honor the line pressure  |  |  |  |
| overrides in        | overrides for closing valves during the afterflow cycle.      |  |  |  |
| afterflow           |                                                               |  |  |  |

| Table 17. Line Tressure Overrides | Table 1 | 9. Line | Pressure | Overrides |
|-----------------------------------|---------|---------|----------|-----------|
|-----------------------------------|---------|---------|----------|-----------|

Misc - Miscellaneous Overrides configuration.

| Table 20. Miscenaneous Overrides |                                                                |  |  |
|----------------------------------|----------------------------------------------------------------|--|--|
| Item                             | Description                                                    |  |  |
| <b>Open if TP-LP</b>             | Open the tubing valve if the (Tubing Pressure - Line           |  |  |
| is greater than                  | Pressure) is equal to or greater than the PSIG setting. Will   |  |  |
|                                  | only override time if Minimum Off Time has expired.            |  |  |
| Open if fluid                    | Open the tubing valve if the fluid slug calculation is greater |  |  |
| slug is less than                | than or equal to the PSIG setting.                             |  |  |

#### Table 20. Miscellaneous Overrides

**Tubing Pressure Overrides** – Tubing Pressure Overrides configuration.

| Item              | Description                                                   |  |
|-------------------|---------------------------------------------------------------|--|
| Open if TP is     | Opens the tubing valve if the Tubing Pressure is greater      |  |
| greater than      | than or equal to the PSIG setting. Will only override time if |  |
| 0                 | Minimum Off Time has expired.                                 |  |
| Close if TP is    | Closes the tubing valve if the Tubing Pressure is less than   |  |
| less than         | or equal to the PSIG setting.                                 |  |
| Fast arrival,     | Amount the "Open if TP is greater than" value will be         |  |
| high TP           | decreased by for each fast cycle.                             |  |
| decrease          |                                                               |  |
| Slow arrival,     | Amount the "Open if TP is greater than" value will be         |  |
| high TP           | increased by for each slow cycle.                             |  |
| increase          |                                                               |  |
| No arrival, high  | Amount the "Open if TP is greater than" value will be         |  |
| TP increase       | increased by for each no arrival.                             |  |
| Fast arrival, low | Amount the "Close if TP is less than" value will be           |  |
| TP decrease       | decreased by for each fast cycle.                             |  |
| Slow arrival,     | Amount to increase the "Close if TP is less than" value will  |  |
| low TP increase   | be increased by for each slow cycle.                          |  |
| No arrival, low   | Amount to increase the "Close if TP is less than" value will  |  |
| TP increase       | be increased by for each no arrival.                          |  |
| Min TP shut in    | Minimum tubing pressure at which the controller will be       |  |
|                   | put into manual mode and the tubing valve will be closed.     |  |
| Max TP shut in    | Maximum tubing pressure at which the controller will be       |  |
|                   | put into manual mode and the tubing valve will be closed.     |  |
| Only honor TP     | When True, the ACiC will only honor tubing pressure           |  |
| overrides in      | overrides for closing valves during the afterflow cycle.      |  |
| afterflow         |                                                               |  |

Table 21. TP Overrides

#### Input Config

The **Input Config** screen allows configuration and calibration of analog and digital inputs. Save any modifications made on this screen.

The following describes the items on the **Input Config** screen by section.

| And a feet and again component of the  | (3BAD 4ACE)                              |            |
|----------------------------------------|------------------------------------------|------------|
| Die Gat Very Dasie Belo                |                                          |            |
| Case Config Timera Ovenides How Config | Schedule Alama Cel Modern Users System I | Siena      |
| A O simple within                      |                                          |            |
| E Analog setup                         |                                          | 0 <b>x</b> |
| Casing pressure analog channel         | Analog 1                                 | *          |
| Differential pressure analog channel   | Unused                                   |            |
| Line pressure artialog channel         | Unused                                   |            |
| Line temperature arising channel       | Unused                                   |            |
| Tank level analog channel              | Analog 2                                 |            |
| Tubing pressure ahalog channel         | Analog 3                                 |            |
| Casing Pressure                        |                                          |            |
| CP sample low                          | 250                                      |            |
| CP sample high                         | 5000                                     |            |
| CP engineering units low               | 0                                        |            |
| CP engineering units high              | 1000                                     |            |
| Differential Pressure                  |                                          |            |
| DP sample low                          | 250                                      |            |
| DP sample high                         | 4750                                     |            |
| DP engreening units low                | 0                                        |            |
| DP engreening units high               | 384                                      |            |
| Digital setup                          |                                          |            |
| Hids LP diotal input channel           | Analog 2                                 |            |
| OFF digital input channel              | Unused                                   |            |
| ON distal input channel                | Uncent                                   |            |
| Shut-in diatal you'r channel           | Uncent                                   |            |
| Set size detailoout charges            | Uncent                                   |            |
| General                                |                                          |            |
| Acato disease scan ate                 | Puer second                              |            |
| Tanki shusha nea                       | Three minutes                            |            |
| Beference united                       | 3.3                                      |            |
| Line Pressure                          | 38.4                                     |            |
| 1 Diamola inte                         | 200                                      |            |
| 1 D sample instr                       | 4780                                     |            |
| 1 Diamana and a line                   | 0                                        |            |
| 1 Participation units high             | 20.5                                     |            |
| Line Tentembre                         | 1004                                     |            |
| LT encole loss                         | 2007                                     |            |
| 1 Transmin in the                      | 4790                                     |            |
| 1 T antipaging cold has                | 0                                        |            |
| 1.1 WASHINGTON LINES DW                | 30                                       | 1.12       |

Figure 12. Input Config Screen

**Analog setup** – Analog input channel configuration assigns analog input channels to a selected process data type.

| Item              | Description                                            |
|-------------------|--------------------------------------------------------|
| Casing pressure   | Analog channel to use as a source for casing pressure. |
| analog channel    |                                                        |
| Differential      | Analog channel to use as a source for differential     |
| pressure analog   | pressure.                                              |
| channel           |                                                        |
| Line pressure     | Analog channel to use as a source for line pressure.   |
| analog channel    |                                                        |
| Line temperature  | Analog channel to use as a source for temperature.     |
| analog channel    |                                                        |
| Tank level analog | Analog channel to use as a source for tank level.      |
| channel           |                                                        |
| Tubing pressure   | Analog channel to use as a source for tubing pressure. |
| analog channel    |                                                        |

| Table 22. | Analog | Setup |
|-----------|--------|-------|
|-----------|--------|-------|

**Casing pressure -** These settings are used to calibrate analog input channels assigned as casing pressure signals.

| Item                  | Description                                             |
|-----------------------|---------------------------------------------------------|
| CP sample low         | Low sample point of the casing pressure calibration in  |
|                       | millivolts.                                             |
| CP sample high        | High sample point of the casing pressure calibration in |
|                       | millivolts.                                             |
| <b>CP</b> engineering | Low sample point of the casing pressure calibration in  |
| units low             | psig.                                                   |
| <b>CP</b> engineering | High sample point of the casing pressure calibration in |
| units high            | psig.                                                   |

Table 23. Casing Pressure

**Differential pressure** – These settings are used to calibrate analog input channels assigned as differential pressure signals.

| Table 24. Differential Pressure |                                                            |  |  |
|---------------------------------|------------------------------------------------------------|--|--|
| Item                            | Description                                                |  |  |
| DP sample low                   | Low sample point of the differential pressure calibration  |  |  |
|                                 | in millivolts.                                             |  |  |
| DP sample high                  | High sample point of the differential pressure calibration |  |  |
|                                 | in millivolts.                                             |  |  |
| DP engineering                  | Low sample point of the differential pressure calibration  |  |  |
| units low                       | in psig.                                                   |  |  |
| DP engineering                  | High sample point of the differential pressure calibration |  |  |
| units high                      | in psig.                                                   |  |  |

**Digital setup** - Digital channels are used for signals that have only one of two states, high or low. The high or low states are recognized as high or low, or ON or OFF states that are used to trigger an alarm or action.

| Item               | Description                                                  |
|--------------------|--------------------------------------------------------------|
| High LP digital    | Digital channel to use as a source for high line pressure.   |
| input channel      |                                                              |
| OFF digital input  | Digital channel to use as a source for OFF action.           |
| channel            |                                                              |
| On digital input   | Digital channel to use as a source for ON action.            |
| channel            |                                                              |
| Shut-in digital    | Digital channel to use as a source for shut-in action.       |
| input channel      |                                                              |
| Soft alarm digital | Digital channel to use as a source for a soft alarm. This is |
| input channel      | used to send an SMS alarm to warn of an approaching          |
|                    | alarm condition.                                             |

| Table 25. | Digital | Setup |
|-----------|---------|-------|
|-----------|---------|-------|

General – General analog input configuration.

#### Table 26. Input Configuration General

| Item                     | Description                                             |  |
|--------------------------|---------------------------------------------------------|--|
| Analog channel           | Rate at which the analog channels are scanned: Once per |  |
| scan rate                | second, once per minute, or disabled.                   |  |
| Trend storage rate       | Rate at which analog channel scans are averaged and     |  |
|                          | stored to the trend log: Three minutes or disabled.     |  |
| <b>Reference voltage</b> | Reference voltage for the analog signals. FACTORY       |  |
|                          | SETTING - DO NOT CHANGE.                                |  |

**Line pressure** - These settings are used to calibrate analog input channel signals to be assigned as line pressure signals.

| Item                         | Description                                                       |
|------------------------------|-------------------------------------------------------------------|
| LP sample low                | Low sample point of the line pressure calibration in millivolts.  |
| LP sample high               | High sample point of the line pressure calibration in millivolts. |
| LP engineering<br>units low  | Low sample point of the line pressure calibration in psig.        |
| LP engineering<br>units high | High sample point of the line pressure calibration in psig.       |

#### Table 27. Line Pressure

**Line temperature** - These settings are used to calibrate analog input channel signals to be assigned as line temperature signals.

| Item           | Description                                              |  |
|----------------|----------------------------------------------------------|--|
| LT sample low  | Low sample point of the line temperature calibration in  |  |
| -              | millivolts.                                              |  |
| LT sample high | High sample point of the line temperature calibration in |  |
|                | millivolts.                                              |  |
| LT engineering | Low sample point of the line temperature calibration in  |  |
| units low      | degrees Fahrenheit.                                      |  |
| LT engineering | High sample point of the line temperature calibration in |  |
| units high     | degrees Fahrenheit.                                      |  |

| Table 28 | Line | Tem | perature |
|----------|------|-----|----------|
|----------|------|-----|----------|

**Tank level** - These settings are used to calibrate analog input channel signals to be assigned as tank level signals.

| Table 29. Tank Level |                                                            |  |  |
|----------------------|------------------------------------------------------------|--|--|
| Item                 | Description                                                |  |  |
| Tank level sample    | Low sample point of the tank level calibration in          |  |  |
| low                  | millivolts.                                                |  |  |
| Tank level sample    | High sample point of the tank level calibration in         |  |  |
| high                 | millivolts.                                                |  |  |
| Tank level           | Low sample point of the tank level calibration in inches.  |  |  |
| engineering units    |                                                            |  |  |
| low                  |                                                            |  |  |
| Tank level           | High sample point of the tank level calibration in inches. |  |  |
| engineering units    |                                                            |  |  |
| high                 |                                                            |  |  |

Table 29. Tank Level

**Tubing Pressure** – These settings are used to calibrate analog input channel signals to be assigned as tubing pressure signals.

| Table 30. Tubing Pressure |                                                                     |  |  |
|---------------------------|---------------------------------------------------------------------|--|--|
| Item                      | tem Description                                                     |  |  |
| TP sample low             | Low sample point of the tubing pressure calibration in millivolts.  |  |  |
| TP sample high            | High sample point of the tubing pressure calibration in millivolts. |  |  |
| TP engineering            | Low sample point of the tubing pressure calibration in              |  |  |
| units low                 | psig.                                                               |  |  |
| TP engineering            | High sample point of the tubing pressure calibration in             |  |  |
| units high                | psig.                                                               |  |  |

#### Schedule

The Schedule screen allows configuration of scheduled ACiC status messages sent to users designated on the Users screen. Schedule times can be added, defined and deleted. The screen is divided into two sections. The upper screen lists the existing schedules and provides the means to add or remove a scheduled item. The lower screen, Schedule **Details**, provides the specific configuration items for a new scheduled item. Save any modifications made on this screen.

The following describes the configuration items on the Schedule screen.

| 🔡 Auto-Cycle Intelligent Controller: Level 1 (2BAD 4ACE)                                | _ 🗆 🗵  |
|-----------------------------------------------------------------------------------------|--------|
| Eile Edit View Tools Help                                                               |        |
| Data Config Timers Overrides Input Config Schedule Alams Cell Modem Users System Events |        |
| 🛃 🧕 📔 Manage Data Lists                                                                 |        |
| When Frequency Action                                                                   | [      |
| 12:10:00 AM Daily Text Message                                                          |        |
| 6:10:00 AM Daily Text Message                                                           |        |
| 12:10:00 PM Daily Text Message                                                          |        |
| 6:10:00 PM Daily Text Message                                                           |        |
|                                                                                         |        |
|                                                                                         |        |
|                                                                                         |        |
|                                                                                         | P      |
|                                                                                         | Nemove |
| Schedule Details                                                                        |        |
| When: 9:26:50 AM                                                                        |        |
| Frequency                                                                               |        |
| Repeats:                                                                                |        |
| Repeat every: label                                                                     |        |
|                                                                                         |        |
|                                                                                         |        |
| Actions                                                                                 |        |
| Uplink                                                                                  |        |
| Text Message                                                                            |        |
|                                                                                         |        |
|                                                                                         |        |
|                                                                                         | .::    |

Figure 13 Schedule Screen

**Upper screen** - The upper screen shows an entry for each scheduled item. Each scheduled item has the following characteristics:

| Table 31. Schedule Upper Screen |                                                       |  |  |
|---------------------------------|-------------------------------------------------------|--|--|
| Item                            | Description                                           |  |  |
| When                            | The time of day when the scheduled item will be sent. |  |  |
| Frequency                       | The frequency the scheduled item will be sent. For    |  |  |
|                                 | example: hourly, daily, weekly.                       |  |  |
| Action                          | The type of data item that will be sent. For example: |  |  |
|                                 | Uplink or text message.                               |  |  |
| Add                             | Adds a new item to the schedule list when clicked.    |  |  |
| Remove                          | Removes the highlighted schedule item when clicked.   |  |  |

T.L. 21 C.L.L.L.

**Schedule Details -** The schedule details screen provides the following configuration items for each scheduled item. The scheduled item is configured by first highlighting the item and then selecting the desired configuration items. The following describes the configuration items.

| Table 32. Schedule Details |                                                                |  |  |
|----------------------------|----------------------------------------------------------------|--|--|
| Item                       | Description                                                    |  |  |
| When                       | The time of day when the scheduled item will be sent.          |  |  |
| Frequency –                | The frequency the scheduled item will be sent. For             |  |  |
| Repeats                    | example: hourly, daily, weekly.                                |  |  |
| Frequency –                | Currently unsupported.                                         |  |  |
| Repeat every               |                                                                |  |  |
| Frequency –                | Day of the week on which to uplink when weekly is              |  |  |
| Repeat on                  | selected. Multiple days can be selected.                       |  |  |
| Actions – Uplink           | Configures the AC <i>i</i> C to uplink the scheduled item via  |  |  |
|                            | TCP/IP (internet). Currently unsupported.                      |  |  |
| Actions – Text             | Configures the AC <i>i</i> C to uplink the scheduled item as a |  |  |
| message                    | text message via cell phone SMS. Currently the                 |  |  |
|                            | scheduled item will only a uplink a status message             |  |  |
|                            | containing the current tubing cycles and plunger counts,       |  |  |
|                            | average run times, battery voltage and solar charge            |  |  |
|                            | current.                                                       |  |  |

#### <u>Alarms</u>

The **Alarms** screen provides configuration for setting alarm conditions that will result in an alarm being sent to designated users. Save any modifications made on this screen.

The following describes the items on the Alarms screen by section.

| Auto-Cycle Intelligent Controller: Level 1 (JIBAD 4ACE) |                                         | 20072  |
|---------------------------------------------------------|-----------------------------------------|--------|
| Die Cat Dan Dans Dap                                    |                                         |        |
| Deta Corfig Timers Ovenides Mout Corfig                 | Schedule Ramit Cell Modern Use's System | Events |
| H 0                                                     |                                         |        |
| 3 Battery alarms                                        |                                         |        |
| Battery voltage high alarm                              | 16                                      | 1      |
| Batery voltage high shut in                             | 16                                      |        |
| Battery voltage low elern                               | Disabled                                |        |
| Battery voltage low shut in                             | Disabled                                |        |
| E CP atarms                                             |                                         | 15     |
| Casing pressure high elem                               | 600                                     |        |
| Casing pressure high which in                           | 750                                     |        |
| Casing pressure low alarm                               | Disabled                                |        |
| Casing pressure low shut in                             | Disabled                                |        |
| 3 DP alarms                                             |                                         |        |
| Differential pressure high blann                        | Disabled                                |        |
| Differential pressure high shut in                      | Disabled                                |        |
| Differential pressure low alarm                         | Disabled                                |        |
| Differential pressure low shut in                       | Disabled                                |        |
| 3 General                                               |                                         |        |
| Rom delay                                               | 00;02:00                                |        |
| Alam on early arrival enor                              | False                                   |        |
| Alam on high fine error                                 | False                                   |        |
| Alam on maintenence timeout                             | False                                   |        |
| Alam on mode change                                     | False                                   |        |
| Alam on no arival                                       | True                                    |        |
| Alam on plunger count                                   | Disabled                                |        |
| Alars on plunger error                                  | True                                    |        |
| Send all-clear messages                                 | True                                    |        |
| E Level alarma                                          |                                         | 10     |
| Tank lavel high alarm                                   | 192                                     |        |
| Tank lavel high shut in                                 | 216                                     |        |
| Tank lavel low alarm                                    | Disabled                                |        |
| Tank level low shut in                                  | Disabled                                |        |
| 3 LP alarms                                             |                                         |        |
| Line pressure high elem                                 | Disabled                                |        |
| Line, pressure high shut in                             | Disabled                                |        |
| Line pressure law stars                                 | Disabled                                |        |
| Line pressure low shut in                               | Disabled                                |        |
| 3 LT alarma                                             |                                         | *      |
| Altern deltas                                           |                                         | 10.000 |
| Carrier month                                           |                                         |        |

Figure 14 Alarms Screen

**Battery alarms** – These are alarm settings for the AC*i*C battery voltage. High and low battery charge levels can be set to trigger a soft alarm (ACiC alarms only) or shut in (ACiC alarms and shuts in enabled valves).

| Table 55. Battery Alarms |                                                                  |  |  |
|--------------------------|------------------------------------------------------------------|--|--|
| Item                     | Description                                                      |  |  |
| Battery voltage          | High setpoint for the battery voltage at which the AC <i>i</i> C |  |  |
| high alarm               | will enter the alarm state.                                      |  |  |
| Battery voltage          | High setpoint for the battery voltage at which the AC <i>i</i> C |  |  |
| high shut in             | will shut in and enter the alarm state.                          |  |  |
| <b>Battery voltage</b>   | Low setpoint for the battery voltage at which the ACiC           |  |  |
| low alarm                | will enter the alarm state.                                      |  |  |
| Battery voltage          | Low setpoint for the battery voltage at which the ACiC           |  |  |
| low shut in              | will shut in and enter the alarm state.                          |  |  |

| Table | 33. | Battery | Alarms |
|-------|-----|---------|--------|
|-------|-----|---------|--------|

**CP alarms** – These are alarm settings for the casing pressure. High and low levels can be set to trigger a soft alarm (ACiC alarms only) or shut in (ACiC alarms and shuts in enabled valves).

| Table 54. Cr Alarins |                                                                  |  |  |
|----------------------|------------------------------------------------------------------|--|--|
| Item                 | Description                                                      |  |  |
| Casing pressure      | High setpoint for the casing pressure at which the AC <i>i</i> C |  |  |
| high alarm           | will enter the alarm state.                                      |  |  |
| Casing pressure      | High setpoint for the casing pressure at which the AC <i>i</i> C |  |  |
| high shut in         | will shut in and enter the alarm state.                          |  |  |
| Casing pressure      | Low setpoint for the casing pressure at which the AC <i>i</i> C  |  |  |
| low alarm            | will enter the alarm state.                                      |  |  |
| Casing pressure      | Low setpoint for the casing pressure at which the AC <i>i</i> C  |  |  |
| low shut in          | will shut in and enter the alarm state.                          |  |  |

**DP alarms** – These are alarm settings for the differential pressure. High and low levels can be set to trigger a soft alarm (AC*i*C alarms only) or shut in (AC*i*C alarms and shuts in enabled valves).

| I able 35. DP Alarms |                                                          |  |  |
|----------------------|----------------------------------------------------------|--|--|
| Item                 | Description                                              |  |  |
| Differential         | High setpoint for the differential pressure at which the |  |  |
| pressure high        | AC <i>i</i> C will enter the alarm state.                |  |  |
| alarm                |                                                          |  |  |
| Differential         | High setpoint for the differential pressure at which the |  |  |
| pressure high shut   | ACiC will shut in and enter the alarm state.             |  |  |
| in                   |                                                          |  |  |
| Differential         | Low setpoint for the differential pressure at which the  |  |  |
| pressure low         | AC <i>i</i> C will enter the alarm state.                |  |  |
| alarm                |                                                          |  |  |
| Differential         | Low setpoint for the differential pressure at which the  |  |  |
| pressure low shut    | AC <i>i</i> C will shut in and enter the alarm state.    |  |  |
| in                   |                                                          |  |  |

Table 35. DP Alarms

**General** – These are general alarm settings typically not directly associated with a process parameter.

| Item             | Description                                                   |  |  |
|------------------|---------------------------------------------------------------|--|--|
| Alarm delay      | Amount of time that a setpoint must be exceeded before        |  |  |
|                  | the AC <i>i</i> C will enter the alarm state or shut in.      |  |  |
| Alarm on early   | Indicates whether the ACiC will enter an alarm state          |  |  |
| arrival error    | when an early arrival error occurs. True or false.            |  |  |
| Alarm on high-   | Indicates whether the AC <i>i</i> C will enter an alarm state |  |  |
| line error       | when a high-line error occurs. True or false.                 |  |  |
| Alarm on         | Indicates whether the ACiC will enter an alarm state          |  |  |
| maintenance      | when a maintenance timeout occurs. True or false.             |  |  |
| timeout          |                                                               |  |  |
| Alarm on mode    | Indicates whether the ACiC will enter an alarm state          |  |  |
| change           | when a control mode change occurs. True or false.             |  |  |
| Alarm on no      | Indicates whether the ACiC will enter an alarm state          |  |  |
| arrival          | when the plunger does not arrive. True or false.              |  |  |
| Alarm on plunger | High setpoint for the plunger count at which the ACiC         |  |  |
| count            | will enter the alarm state.                                   |  |  |
| Alarm on plunger | Indicates whether the AC <i>i</i> C will enter an alarm state |  |  |
| error            | when a plunger error occurs. True or false.                   |  |  |
| Send all-clear   | When enabled, the ACiC will send all-clear messages           |  |  |
| messages         | when the ACiC leaves an alarm state and resumes normal        |  |  |
|                  | operation. True or false.                                     |  |  |

#### Table 36. Alarms General

**Level alarms** – These are alarm settings for the tank levels. High and low levels can be set to trigger a soft alarm (AC*i*C alarms only) or shut in (AC*i*C alarms and shuts in enabled valves).

| Item            | Description                                                      |  |  |
|-----------------|------------------------------------------------------------------|--|--|
| Tank level high | High setpoint for the tank level at which the ACiC will          |  |  |
| alarm           | enter the alarm state.                                           |  |  |
| Tank level high | High setpoint for the tank level at which the AC <i>i</i> C will |  |  |
| shut in         | shut in and enter the alarm state.                               |  |  |
| Tank level low  | Low setpoint for the tank level at which the AC <i>i</i> C will  |  |  |
| alarm           | enter the alarm state.                                           |  |  |
| Tank level low  | Low setpoint for the tank level at which the ACiC will           |  |  |
| shut in         | shut in and enter the alarm state.                               |  |  |

| Table | 37. | Level | Alarms |
|-------|-----|-------|--------|
|-------|-----|-------|--------|

**LP alarms** - These are alarm settings for the line pressure. High and low levels can be set to trigger a soft alarm (AC*i*C alarms only) or shut in (AC*i*C alarms and shuts in enabled valves).

| Table 38. LP Alarms |                                                                    |  |  |
|---------------------|--------------------------------------------------------------------|--|--|
| Item                | Description                                                        |  |  |
| Line pressure high  | High setpoint for the line pressure at which the ACiC              |  |  |
| alarm               | will enter the alarm state.                                        |  |  |
| Line pressure high  | High setpoint for the line pressure at which the AC <i>i</i> C     |  |  |
| shut in             | will shut in and enter the alarm state.                            |  |  |
| Line pressure low   | Low setpoint for the line pressure at which the AC <i>i</i> C will |  |  |
| alarm               | enter the alarm state.                                             |  |  |
| Line pressure low   | Low setpoint for the line pressure at which the ACiC will          |  |  |
| shut in             | shut in and enter the alarm state.                                 |  |  |

**LT alarms** - These are alarm settings for the line temperature. High and low levels can be set to trigger a soft alarm (AC*i*C alarms only) or shut in (AC*i*C alarms and shuts in enabled valves).

| Item             | Description                                                       |  |  |
|------------------|-------------------------------------------------------------------|--|--|
| Line temperature | High setpoint for the line temperature at which the AC <i>i</i> C |  |  |
| high alarm       | will enter the alarm state.                                       |  |  |
| Line temperature | High setpoint for the line temperature at which the AC <i>i</i> C |  |  |
| high shut in     | will shut in and enter the alarm state.                           |  |  |
| Line temperature | Low setpoint for the line temperature at which the AC <i>i</i> C  |  |  |
| low alarm        | will enter the alarm state.                                       |  |  |
| Line temperature | Low setpoint for the line temperature at which the ACiC           |  |  |
| low shut in      | will shut in and enter the alarm state.                           |  |  |

Table 39. LT Alarms

**TP alarms** - These are alarm settings for the tubing pressure. High and low levels can be set to trigger a soft alarm (AC*i*C alarms only) or shut in (AC*i*C alarms and shuts in enabled valves).

| Item            | Description                                                      |  |  |
|-----------------|------------------------------------------------------------------|--|--|
| Tubing pressure | High setpoint for the tubing pressure at which the AC <i>i</i> C |  |  |
| high alarm      | will enter the alarm state.                                      |  |  |
| Tubing pressure | High setpoint for the tubing pressure at which the AC <i>i</i> C |  |  |
| high shut in    | will shut in and enter the alarm state.                          |  |  |
| Tubing pressure | Low setpoint for the tubing pressure at which the AC <i>i</i> C  |  |  |
| low alarm       | will enter the alarm state.                                      |  |  |
| Tubing pressure | Low setpoint for the tubing pressure at which the AC <i>i</i> C  |  |  |
| low shut in     | will shut in and enter the alarm state.                          |  |  |

| Table | 40. | ТР | Alarms |
|-------|-----|----|--------|
|       |     |    |        |

#### <u>Cell Modem</u>

The **Cell Modem** screen provides configuration for the AC*i*C internal cell modem. Save any modifications made on this screen.

The following describes the items on the **Cell Modem** screen by section.

| 🚆 Auto-Cycle Intelligent Controller: Level 1 (2BAD        | 4ACE) _ 🗌 🗶                               |  |  |
|-----------------------------------------------------------|-------------------------------------------|--|--|
| <u>Eile E</u> dit <u>V</u> iew <u>T</u> ools <u>H</u> elp |                                           |  |  |
| Data Config Timers Overrides Input Config Scher           | dule Alams Cell Modem Users System Events |  |  |
| 🛃 o                                                       |                                           |  |  |
| 🗆 General                                                 | i                                         |  |  |
| Last modem error string                                   | Timeout reading signal strength           |  |  |
| Modem phone number                                        | 15403543730                               |  |  |
| Modem power off cycle                                     | 00:00:00                                  |  |  |
| Modem power on cycle                                      | 00:05:00                                  |  |  |
| Modem signal strength                                     | -77                                       |  |  |
| Modem type                                                | GSM                                       |  |  |
| Text messaging                                            |                                           |  |  |
| Text message security code                                | 123                                       |  |  |
|                                                           | I                                         |  |  |
|                                                           |                                           |  |  |
|                                                           |                                           |  |  |
|                                                           |                                           |  |  |
|                                                           |                                           |  |  |
|                                                           |                                           |  |  |
| Last modem error string                                   |                                           |  |  |
| Error string used for debugging modern operation.         |                                           |  |  |
|                                                           |                                           |  |  |
|                                                           |                                           |  |  |
|                                                           |                                           |  |  |

Figure 15. Cell Modem Screen

General – These are general cell modem configuration items.

| Table 41. | Cell | Modem | General |
|-----------|------|-------|---------|
|           | ~~~  |       | 00000   |

| Item             | Description                                                 |  |  |  |
|------------------|-------------------------------------------------------------|--|--|--|
| Last modem error | Error string used for debugging modem operation.            |  |  |  |
| string           | Represents the last error encountered, thus may show an     |  |  |  |
|                  | error even if the condition no longer exists.               |  |  |  |
| Modem phone      | The phone number of the AC <i>i</i> C modem. This is number |  |  |  |
| number           | dialed to send a text message to the ACiC.                  |  |  |  |
| Modem power off  | Amount of time that the cell modem will be powered off      |  |  |  |
| cycle            | in its on/off cycle. Set to zero to have the modem always   |  |  |  |
|                  | on. Used to create a cell modem on/off cycle to minimize    |  |  |  |
|                  | power consumption at the ACiC. The cell modem is            |  |  |  |
|                  | inaccessible during the off cycle.                          |  |  |  |
| Modem power on   | Amount of time that the cell modem will be powered on       |  |  |  |
| cycle            | in its on/off cycle. Used to create a cell modem on/off     |  |  |  |
|                  | cycle to minimize power consumption at the AC <i>i</i> C.   |  |  |  |
| Modem signal     | Signal strength that the modem is getting from the cell     |  |  |  |
| strength         | network.                                                    |  |  |  |
| Modem type       | Type of the cell mode. (CDMA or GSM)                        |  |  |  |

**Text messaging** – These are text messaging specific parameters.

| Tuble 127 Centrifudent Text 17103545115 |                                                          |  |
|-----------------------------------------|----------------------------------------------------------|--|
| Item                                    | Description                                              |  |
| Text message                            | Global password to allow access to the text message      |  |
| security code                           | system of the ACiC. Users that are not specifically      |  |
|                                         | approved through the users list on the Users screen must |  |
|                                         | enter this code in the message to use access the ACiC    |  |
|                                         | with text messaging.                                     |  |

Table 42. Cell Modem Text Messaging

#### <u>Users</u>

The **Users** screen provides the management of users who have the ability to received data and manage the AC*i*C via remote access (for example, cell phones using SMS). The user settings can be configured to allow the user to receive data and alarms, view data, and modify the AC*i*C configuration. The screen is divided into two sections. The upper screen lists the existing users and their authorizations, and provides the means to add or remove a user. The lower screen, **User Details**, provides the specific configuration items for a new user. Save any modifications made on this screen.

The following describes the configuration items on the Users screen.

| 🔜 Auto-Cycle Intelligent Controller: Level 1 (2BAD 4ACE)                                                                                                    |    |
|----------------------------------------------------------------------------------------------------|----|
| Eile Edit View Iools Help                                                                                                    |    |
| Data Config Timers Overrides Input Config Schedule Alams Cell Modem Users System Events                                                                     |    |
| 🔒 Q                                                                                                    |    |
| Full Name         Login Information         Text Messaging           me          5405551212 gets alarms and scheduled text messages and can view and modify |    |
| Add                                                                                                    |    |
| Login Information User name: Can modify Can modify Alams Can modify Can modify                                                                              |    |
|                                                                                                    | .: |

Figure 16. Users Screen

**Upper screen -** The upper screen shows an entry for each user. Each user has the following characteristics:

| Table 45. Oser Opper Serven                |  |  |
|--------------------------------------------|--|--|
| Description                                |  |  |
| User's name.                               |  |  |
| Not supported                              |  |  |
| Users phone number and authorizations.     |  |  |
| Adds a new user when clicked.              |  |  |
| Removes the highlighted user when clicked. |  |  |
|                                            |  |  |

#### Table 43. User Upper Screen

**User Details** - The **User** details screen provides the following configuration items for each user. The user is configured by first highlighting the user and then selecting the desired configuration items. The following describes the configuration items.

| Item              | Description                                                |  |
|-------------------|------------------------------------------------------------|--|
| Full name         | Name to identify user.                                     |  |
| Login information | Name used for remote login. Not supported.                 |  |
| – User name       |                                                            |  |
| Login information | Allows remote user to modify ACiC settings. Not            |  |
| – Can modify      | supported.                                                 |  |
| Text Message      | Users cell phone number which will receive alarms and      |  |
| Information –     | scheduled data.                                            |  |
| Phone number      |                                                            |  |
| Text Message      | Enables this user to receive scheduled text data at the    |  |
| Information –     | above cell phone number.                                   |  |
| Scheduled         |                                                            |  |
| Text Message      | Enables this user to receive text alarms at the above cell |  |
| Information –     | phone number.                                              |  |
| Alarms            |                                                            |  |
| Text Message      | Authorizes this user to request and view ACiC data with    |  |
| Information – Can | text messages.                                             |  |
| query             |                                                            |  |
| Text Message      | Authorizes this user to modify ACiC parameters and         |  |
| Information – Can | settings with text messages.                               |  |
| modify            |                                                            |  |

Table 44. User Details

#### <u>System</u>

The **System** screen provides management and status of items specific to the AC*i*C. The following describes the items on the **System** screen by section. Some items are user settable (shown in normal black on the screen), and others are status that can only be viewed (shown in gray on the screen). Save any modifications made on this screen.

| 90                                                                                                    |                                                                                                    |
|----------------------------------------------------------------------------------------------------|----------------------------------------------------------------------------------------------------|
| 3 General                                                                                                    |                                                                                                    |
| Device EST/                                                                                                    | 2BAD 4ACE                                                                                                    |
| Device fileme                                                                                                    | FBLA1                                                                                                    |
| Deuton Type                                                                                                    | 146                                                                                                    |
| Harthows Verwort :-                                                                                                    | ACP2                                                                                                    |
| Fireware Varature                                                                                                    | 01.00.0E.00                                                                                                    |
| Every Land                                                                                                    | 33,5696380                                                                                                    |
| Chatge Glenett                                                                                                    | di manana manana manana manana manana manana manana manana manana manana manana manana manana manana manana ma |
| Device Clock                                                                                                    | 8-8/200E 5-33 AM                                                                                               |
| Eatwy                                                                                                    | 12 vot betwy                                                                                                   |
| KDT passivert                                                                                                    | 4                                                                                                    |
| 3 Mac                                                                                                    |                                                                                                    |
| Setal pot usage                                                                                                    | Veden                                                                                                    |
| Tank valve low battery action                                                                                                    | Cost                                                                                                    |
| Tubing valve low battery action                                                                                                    | Cose                                                                                                    |
| 3 Self-Text                                                                                                    |                                                                                                    |
| FLASH and team                                                                                                    | FLADH test supported                                                                                           |
| Vesteri soli test                                                                                                    | Cautient configure                                                                                             |
| NEM status                                                                                                    | NFM rolt suppotent                                                                                             |
| Rest asses                                                                                                    | Bayer/19/25Treaset                                                                                             |
| FTC well inst                                                                                                    | RTC OK.                                                                                                    |
| SC could and beat                                                                                                    | SO world OK                                                                                                    |
| ACTUAL TO AN ADDRESS AND ADDRESS ADDRESS ADDRES |                                                                                                    |

Figure 17. System Screen

General – General ACiC system configuration items.

| Table 45 System General |                                                                         |  |  |
|-------------------------|-------------------------------------------------------------------------|--|--|
| Item                    | Description                                                             |  |  |
| Device ESN              | Electronic serial number is used to identify the ACiC.                  |  |  |
| Device Name             | User-defineable name for the AC <i>i</i> C.                             |  |  |
| Device Type             | Numeric type of the AC <i>i</i> C.                                      |  |  |
| Hardware Version        | Hardware version of the ACiC 's main board.                             |  |  |
| <b>Firmware Version</b> | Firmware version of the ACiC 's main board.                             |  |  |
| Energy Level            | Energy level, in volts, of the AC <i>i</i> C's battery.                 |  |  |
| Charge Current          | Current, in milliamps, that the solar panel is putting out              |  |  |
|                         | to charge the battery.                                                  |  |  |
| <b>Device Clock</b>     | Current real time clock value.                                          |  |  |
| Battery                 | This must be set to match the type of battery that the                  |  |  |
|                         | AC <i>i</i> C is using. The AC <i>i</i> C may be supplied with either a |  |  |
|                         | 6V or 12V battery. For the AC <i>i</i> C to correctly monitor the       |  |  |
|                         | battery voltage (energy level), this setting must agree                 |  |  |
|                         | with installed battery.                                                 |  |  |
| KDT password            | A four digit password used to access the AC <i>i</i> C using the        |  |  |
|                         | KDT. If a password is set, the user must enter that                     |  |  |
|                         | password to change any item with the KDT. The default                   |  |  |
|                         | is "0000" which allows KDT use without a password.                      |  |  |

**Misc** – Miscellaneous AC*i*C configuration items.

| Table 46. | System | Miscellaneous |
|-----------|--------|---------------|
|-----------|--------|---------------|

| Item              | Description                                                         |  |
|-------------------|---------------------------------------------------------------------|--|
| Serial port usage | Selects which type of device connected to the internal              |  |
|                   | serial port of the ACiC. Options are <b>Disabled</b> , <b>Modem</b> |  |
|                   | and <b>Modbus</b> , which must match the desired connection,        |  |
|                   | Modem for cell phone modem, or Modbus for Modbus.                   |  |
|                   | Only one option can be chosen, i.e. a Modbus enabled                |  |
|                   | AC <i>i</i> C cannot utilize the cell phone.                        |  |
| Tank valve low    | Specifies action to take with the tank valve when a low             |  |
| battery action    | battery condition is detected. Options are No Action,               |  |
|                   | Close and Open. The low battery condition occurs at                 |  |
|                   | 4.8V for a 6V battery and 9.6V for a 12V battery.                   |  |
| Tubing valve low  | Specifies action to take with the tubing valve when a low           |  |
| battery action    | battery condition is detected. Options are No Action,               |  |
| -                 | Close and Open. The low battery condition occurs at                 |  |
|                   | 4.8V for a 6V battery and 9.6V for a 12V battery.                   |  |

 $\label{eq:self-test} \textbf{Self-test} - \textbf{Self-test} \text{ status and results from the automated self-test run after power-up or reset.}$ 

| Table 47. System Self-Test |                                                                 |  |
|----------------------------|-----------------------------------------------------------------|--|
| Item                       | Description                                                     |  |
| FLASH self-test            | Self-test results on the FLASH memory. Status can be:           |  |
|                            | FLASH OK, FLASH not recognized, FLASH has too                   |  |
|                            | many bad blocks, FLASH not initialized and FLASH                |  |
|                            | not supported.                                                  |  |
| Modem self-test            | Self-test results for the cell modem. Status can be:            |  |
|                            | Modem OK, Modem did not respond, Unsupported                    |  |
|                            | modem type, Poor signal quality, Could not                      |  |
|                            | configure, No network, No GPRS, Modem not                       |  |
|                            | supported and Not checked.                                      |  |
| NRM status                 | Self-test results for the radio module (NRM). Status can        |  |
|                            | be: NRM OK, NRM not detected, NRM not                           |  |
|                            | initialized,                                                    |  |
|                            | NRM initialization error and NRM not supported.                 |  |
| <b>Reset source</b>        | Source of the last system reset. Status can be: <b>Power up</b> |  |
|                            | reset, Watchdog reset, Software reset, User/NRST                |  |
|                            | reset and Brownout reset.                                       |  |
| <b>RTC self-test</b>       | Self-test results for the real-time clock (RTC). Status can     |  |
|                            | be: RTC OK, RTC XSTP fault (a hardware failure),                |  |
|                            | RTC Reset invalid time.                                         |  |
| SD card self-test          | Self-test results for the SD card (removable memory             |  |
|                            | card). Status can be: Not checked, SD card OK, Low-             |  |
|                            | level failure (SD send op cond failed), Low-level               |  |
|                            | failure (MMC send op cond failed), Read OCR failed,             |  |
|                            | Set block length failed, MMC not supported and SD               |  |
|                            | Card not supported.                                             |  |
| SRAM self-test             | Self-test results on the SRAM (internal memory). Status         |  |
|                            | can be: SRAM OK and SRAM failed.                                |  |

#### <u>Events</u>

The Events screen provides a log of AC*i*C events. The events are initially displayed with the latest event first. The events may be sorted as desired, by clicking the header (time, source, type, reason or description). The event log may contain up to 962 events. Scroll down the list using the slider on the right side of the screen. The oldest events will be lost once the log is full and new events occur. The log may be cleared using **Clear Events** on the toolbar above the events listing. Each event has information, if applicable, for the following items.

| 📕 Auto-Cy | de Intelli   | gent Controller: Level 1 (2        | BAD 4ACE)                      |                                                                                                    | l l         |     |
|-----------|--------------|------------------------------------|--------------------------------|----------------------------------------------------------------------------------------------------|-------------|-----|
| Die Die   | t Verv       | Ipola Help                         |                                |                                                                                                    |             |     |
| Data   D  | offic   Time | a Deventes Line & Conta L          | Schedule [ Alarna ] Cell Moder | Likes System Events                                                                                                    |             |     |
|           | Care Day     | of a construction of the second of | second transferences           | and a start of the start of the |             | - 1 |
| 1.00.44   | Cear Eve     | ns                                 |                                |                                                                                                    |             |     |
| Time      |              | Source                             | Type                           | Reason                                                                                                    | Description | -   |
| 2008-08-0 | 08 15:55:42  | Text message                       | Alars text message sent        | n/a                                                                                                    | 5405551212  |     |
| 2008-08-0 | 08 15:44:42  | Text message                       | Alarm text message sent        | rv/a                                                                                                    | 5405551212  | _   |
| 2008-08-0 | 06 15:33:38  | Plunger controller application     | Digital input event            | Plunger antval                                                                                                    |             |     |
| 2008-08-0 | 08 15 29 54  | Plunger controller application     | Digital input event            | Plunger antval                                                                                                    |             |     |
| 2008-08-0 | 08 15:29:42  | Text message                       | Alarm text message sent        | rv/a                                                                                                    | 5405551212  |     |
| 2008-08-0 | 08 15:29:28  | Local operator interface           | Digital input event            | ON Button                                                                                                    |             |     |
| 2008-08-0 | 08 15:28:50  | Plunger controller application     | Digital input event            | Plunger antval                                                                                                    |             |     |
| 2008-08-0 | 08 15:28:37  | Local operator interface           | Digital input event            | ON Button                                                                                                    |             |     |
| 2008-08-0 | 08 15:28:50  | Text message                       | Alarm text message sent        | n/a                                                                                                    | 5405551212  |     |
| 2008-08-0 | 16 15:26:48  | Plunger controller application     | Safety shut-in                 | High casing pressure                                                                                                    |             |     |
| 2008-08-0 | 15:26:46     | Local operator interface           | Digital input event            | ON Button                                                                                                    |             |     |
| 2008-08-0 | 06 15:28:25  | Text message                       | Alam text message sent         | n/a                                                                                                    | 5405551212  |     |
| 2008-08-0 | 06 15:26:23  | Plunger controller application     | Safety shut-in                 | High casing pressure                                                                                                    |             |     |
| 2008-08-0 | 6 15:28:21   | Keyped                             | Digital input event            | ON Button                                                                                                    |             |     |
| 2008-08-0 | 08 15:25:53  | Text message                       | Alarm text message sent        | rs/a                                                                                                    | 5405551212  |     |
| 2008-08-0 | 15:25:52     | Plunger controller application     | Analog alarm                   | Tubing pressure high                                                                                                    |             |     |
| 2008-08-0 | 08 13 58:12  | Text message                       | Alarm text message pert        | rs/a                                                                                                    | 5405551212  |     |
| 2008-08-0 | 06 13:58:10  | Plunger controller application     | Safety shut-in                 | High casing pressure                                                                                                    |             |     |
| 2008-08-0 | 18 13 48 15  | Text message                       | Alarm text message pert        | rs/a                                                                                                    | 5405551212  |     |
| 2008-08-0 | 6 13:39:37   | Text message                       | Alarm text message perit       | rs/a                                                                                                    | 5405208429  |     |
| 2008-08-0 | 08 09:45:19  | Text message                       | Text message received          | rs/a                                                                                                    | 15405206429 |     |
| 2008-08-0 | 16 09:45:19  | Text message                       | Response text message sent     | rs/a                                                                                                    | 15405208429 |     |
| 2008-08-0 | 6 05 43 42   | Keypad                             | Digital input event            | ON Button                                                                                                    |             |     |
| 2008-08-0 | 08 09:41:21  | Text message                       | Text message received          | rs/a                                                                                                    | 15405208429 |     |
| 2008-08-0 | 08 09:41:21  | Text message                       | Response text message sent     | rs/a                                                                                                    | 15405206429 |     |
| 2008-08-0 | 5 15:37:08   | Text message                       | Scheduled text message pent    | rs/a                                                                                                    | 5405208429  |     |
| 2008-08-0 | 5 11:07:58   | Text message                       | Alarm text message pert        | rs/a                                                                                                    | 5405208429  |     |
| 2008-08-0 | 5 11:07:55   | Plunger controller application     | Alarm shut-in                  | Battery voltage high                                                                                                    |             |     |
| 2008-08-0 | 5 11:07:25   | Local operator interface           | Digital input event            | ON Button                                                                                                    |             |     |
| 2008-08-0 | 5 04:31:06   | Plunger controller application     | Operation mode change          | Plunger error                                                                                                    |             |     |
| 2008-08-0 | 4 15:48:00   | Text message                       | Text message received          | n/a                                                                                                    | 15405206429 |     |
| 2008-08-0 | 4 15:48:00   | Text message                       | Response text message sent     | rv/a                                                                                                    | 15405206429 |     |
| 2008-08-0 | 4 15:37:00   | Text message                       | Scheduled text message pent.   | rv/a                                                                                                    | 5405208429  |     |
| 2008-08-0 | 4 10:11:35   | Local operator interface           | Digital input event            | ON Button                                                                                                    |             |     |
| 2008-08-0 | 4 05:28:14   | Plunger controller application     | Operation mode change          | Plunger error                                                                                                    |             |     |
| 2008-08-0 | 4 09:15:13   | Internal                           | Restart                        | n/a                                                                                                    |             |     |
| 2008-08-0 | 4 09:14:31   | Internal                           | Restart                        | n/a                                                                                                    |             |     |
| 2008-07-2 | 5 21 58 50   | Internal                           | Low bettery fault              | rv/a                                                                                                    |             |     |
| 2008-07-2 | 5 15:37:03   | Text message                       | Scheduled text message pert.   | n/a                                                                                                    | 5405208429  |     |
| 2008-07-2 | 5 09:17:49   | Plunger controller application     | Operation mode change          | Plunger error                                                                                                    |             |     |
| 2008-07-2 | 4 15:37:03   | Text message                       | Scheduled text message pent    | n/a                                                                                                    | 5405208429  |     |
| 2008-07-2 | 4 14:57:53   | Local operator interface           | Operation mode change          | New operation mode: pluncer                                                                                                    |             |     |
| 2008-07-2 | 4 14:57:51   | Local operator interface           | Operation mode change          | New operation mode: manual                                                                                                    |             |     |
| 2008-07-2 | 4 14 57:49   | Local operator interface           | Operation mode change          | New operation mode: tank                                                                                                    |             | -1  |
|           |              |                                    |                                |                                                                                                    |             | -   |

Figure 18, Events Screen

| Item        | Description                                                |
|-------------|------------------------------------------------------------|
| Time        | Time stamp of the event                                    |
| Source      | The source that triggered the event. Sources include:      |
|             | Internal, Keypad, Local operator interface (iNodeConfig    |
|             | via USB), Modbus master, Plunger controller, Plunger       |
|             | controller application and Text message.                   |
| Туре        | Each event gives a type description that includes: Alarm   |
|             | shut-in, Alarm text message sent, Analog alarm, Digital    |
|             | alarm, Digital input event, Error (SMS to email) sent,     |
|             | Error text message sent, Firmware upgrade, Low battery     |
|             | fault, Modem reset, Operation mode change, Response        |
|             | text message sent, Restart, RTU configured, Safety shut-   |
|             | in, Scheduled text message sent, Software reset, Text      |
|             | message log-in, Text message received, Time change and     |
|             | Valve change.                                              |
| Reason      | Each event gives a reason description that includes:       |
|             | Analog shut-in, Battery voltage high, Battery voltage      |
|             | low, Casing pressure high, Casing pressure low, Code       |
|             | from host, Code from SDCard, Configuration initialized,    |
|             | Differential pressure high, Differential pressure low,     |
|             | Digital overfide snut-in, Early arrival error, High casing |
|             | tubing prossure. Injection prossure high Injection         |
|             | pressure low Invalid security code Keypad reset Line       |
|             | pressure high Line pressure low Line temperature high      |
|             | Line temperature low Logged in via email LOI reset         |
|             | Low tubing pressure Missing security code n/a New          |
|             | operation mode. LL tank New operation mode: manual         |
|             | New operation mode: other New operation mode:              |
|             | plunger. New operation mode: tank. New operation           |
|             | mode: timer. No error. OFF Button, ON Button, Plunger      |
|             | arrival, Plunger error, SMS security not enabled.          |
|             | Successful SMS log in, Tank level high, Tank level low,    |
|             | Tubing pressure high, Tubing pressure low, Valve closed    |
|             | and Valve opened.                                          |
| Description | The description adds additional information for the event  |
| -           | if applicable.                                             |

## <u>Appendix A</u>

### Installing and starting iNodeConfig iC

The following is a description of the installation of *i*NodeConfig *i*C. The installation varies depending if the PC has a previous version of *i*NodeConfig *i*C installed. If there is a previous version installed it must first be removed. If there was no previous version, the USB hardware driver must be installed.

#### Removing a previous version of iNodeConfig iC

If there is a previous version of *i*NodeConfig *i*C on the PC, perform the following before proceeding, else proceed to "Install *i*NodeConfig *i*C":

- 1. Open Add or Remove Programs by clicking Start, Settings, Control Panel, Add or Remove Programs. Wait for the screen to populate with the installed software.
- 2. Scroll down to and click *i*NodeConfig *i*C.
- 3. Click the **Remove** button and then **Yes** to the question to remove or not. *i*NodeConfig *i*C will be removed.

#### Install iNodeConfig iC

1. Create a folder and load the new *i*NodeConfig *i*C software or insert the disk containing the software into your PC. The software files will typically be the following:

| 🗁 software               |                            |           |
|--------------------------|----------------------------|-----------|
| <u> </u>                 | <u>T</u> ools <u>H</u> elp |           |
| 🛛 😋 Back 👻 🕤 👻 🥬 Sea     | rch »                      | Address   |
| Name 🔺                   | Size                       | Туре      |
| 📅 iNodeConfigIcSetup.msi | 3,271 KB                   | Windows   |
| E README.txt             | 3 KB                       | Text Doc  |
| 📸 setup.exe              | 336 KB                     | Applicati |
| •                        |                            | ►         |
| 3 objects 3.52 MB        | 🚽 My Computer              |           |

- 2. Open the folder or disk and run "Setup.exe"
- 3. On the "Welcome to the *i*NodeConfig *i*C Setup Wizard" screen click Next.

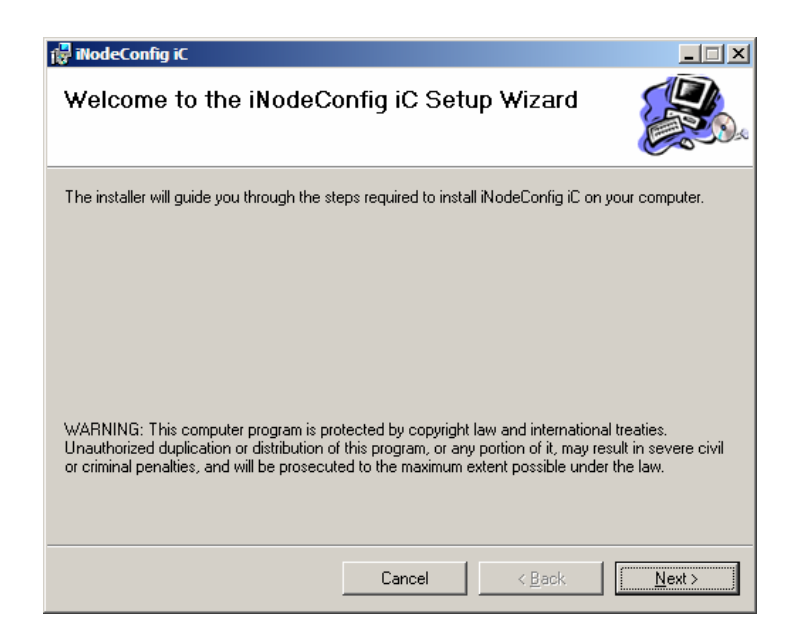

4. On the "Select Installation Folder" screen click Next.

| 👹 iNodeConfig iC                                                                       | _ 🗆 🗙                   |
|----------------------------------------------------------------------------------------|-------------------------|
| Select Installation Folder                                                             |                         |
| The installer will install iNodeConfig iC to the following folder.                     |                         |
| To install in this folder, click "Next". To install to a different folder, enter it be | elow or click "Browse". |
| <u>E</u> older:                                                                        |                         |
| C:\Program Files\Ferguson Beauregard\iNodeConfig iC\                                   | B <u>r</u> owse         |
|                                                                                        | Disk Cost               |
| Install iNodeConfig iC for yourself, or for anyone who uses this computer:             |                         |
|                                                                                        |                         |
| ◯ Just <u>m</u> e                                                                      |                         |
| Cancel < <u>B</u> ack                                                                  | Next >                  |

5. On the "Confirm Installation" screen click Next.

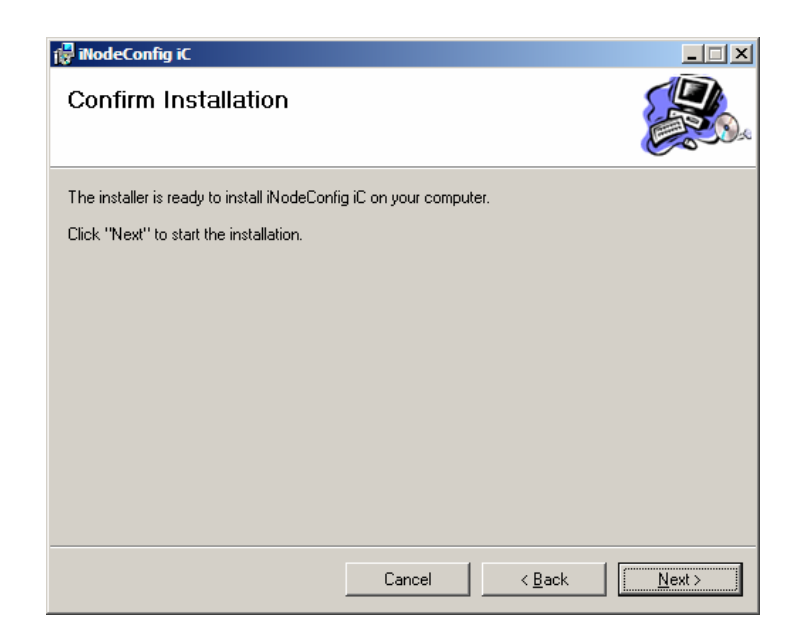

6. An installation screen for iNodeConfig will follow. When complete the "Installation Complete" screen will be shown. Click Close and the installation of *i*NodeConfig *i*C will be complete. A new "*i*NodeConfig *i*C" icon will appear on your PC's desktop. NOTE: If the USB hardware driver has not been installed and this is a new installation, proceed to "Installing the USB hardware driver" before starting *i*NodeConfig *i*C.

| 🖓 iNodeConfig iC                                                                  | _ 🗆 🗙         |
|-----------------------------------------------------------------------------------|---------------|
| Installation Complete                                                             |               |
| iNodeConfig iC has been successfully installed.                                   |               |
| Click "Close" to exit.                                                            |               |
|                                                                                   |               |
|                                                                                   |               |
|                                                                                   |               |
|                                                                                   |               |
|                                                                                   |               |
| Please use Windows Update to check for any critical updates to the .NET Framework | ırk.          |
|                                                                                   |               |
| Cancel < <u>B</u> ack.                                                            | <u>C</u> lose |

#### Installing the USB hardware driver

If this is a new installation of *i*NodeConfig *i*C on the PC, the installation is not complete. Continue on to the following steps. If *i*NodeConfig *i*C had been previously installed and then removed for this update, the installation is complete and you can run *i*NodeConfig iC.

- 1. Connect the ACiC USB port to the PC USB connector with a USB cable.
- 2. In the lower right of the PC screen a series of "found new hardware" icons will display and disappear.
- 3. The "Found New Hardware Wizard" screen will be displayed. Click on the "No, not this time" selection and click **Next**.

| Found New Hardware Wizard |                                                                                                    |
|---------------------------|----------------------------------------------------------------------------------------------------|
|                           | Welcome to the Found New<br>Hardware Wizard                                                                                                    |
|                           | Windows will search for current and updated software by<br>looking on your computer, on the hardware installation CD, or on<br>the Windows Update Web site (with your permission).<br><u>Read our privacy policy</u> |
|                           | Can Windows connect to Windows Update to search for<br>software?                                                                                                    |
|                           | ○ Yes, this time only                                                                                                    |
|                           | C Yes, now and every time I connect a device                                                                                                    |
|                           | No, not this time                                                                                                    |
|                           |                                                                                                    |
|                           | Click Next to continue.                                                                                                    |
|                           | < Back. Next > Cancel                                                                                                    |

4. On the next screen click "Install from a list or specific location (Advanced)" and then click **Next**.

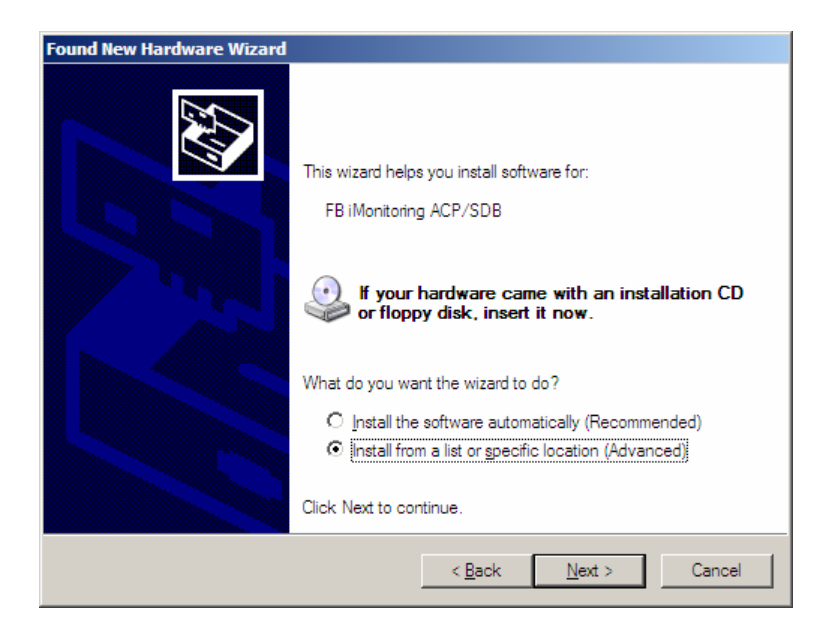

5. On the next screen choose "Include this location in the search:" and choose one of the following options to define the location that contains the driver:

a. Enter "C:\Program Files\Ferguson Beauregard\ iNodeConfig iC" into the box to the left of the **Browse** button and click **Next**, or

| Plea | se choose your search and installation options.                                                                                                    |
|------|----------------------------------------------------------------------------------------------------|
| ¢    | <ul> <li>Search for the best driver in these locations.</li> </ul>                                                                                             |
|      | Use the check boxes below to limit or expand the default search, which includes local<br>paths and removable media. The best driver found will be installed.   |
|      | 🔲 Search removable <u>m</u> edia (floppy, CD-ROM)                                                                                                    |
|      | ✓ Include this l <u>o</u> cation in the search:                                                                                                    |
|      | C:\Program Files\Ferguson Beauregard\iNodeConfig 🗾 Browse                                                                                                    |
| ¢    | Don't search. I will choose the driver to install.                                                                                                    |
|      | Choose this option to select the device driver from a list. Windows does not guarantee that<br>the driver you choose will be the best match for your hardware. |
|      |                                                                                                    |
|      |                                                                                                    |
|      | < Back Next > Cancel                                                                                                    |

b. Click the **Browse** button. Using the "Browse for folders" screen find the directory my computer, local disk, program files, Ferguson Beauregard, *i*NodeConfig *i*C. Click on the "iNodeConfig iC" so that the folder icon is pictured as open. Click **OK**. Click **Next** on the resulting screen as above.

| Br | owse For Folder                                           | ? ×      |
|----|-----------------------------------------------------------|----------|
|    | Select the folder that contains drivers for your hardware | e.       |
|    |                                                           |          |
|    |                                                           | _        |
|    | 🛨 🧰 FB iMonitoring                                        | ▲        |
|    | 🖃 🚞 Ferguson Beauregard                                   |          |
|    | iNodeConfig                                               |          |
|    | 🕀 🗁 iNodeConfig iC                                        |          |
|    | 🕀 🚞 FunWebProducts                                        |          |
|    | 🕀 🛅 Google                                                |          |
|    | 🕀 🚞 IHS Energy                                            | <b>-</b> |
|    | • • • • • • • • • • • • • • • • • • •                     |          |
|    |                                                           |          |
|    | To view any subfolders, click a plus sign above.          |          |
|    | OK Cancel                                                 |          |

6. If the PC has had a previous installation of iNodeConfig and the USB driver has been changed you may get a screen similar to the following. Choose "C:\Program Files\Ferguson Beauregard\iNodeConfig iC\fbimon\_install.inf" and click Next.

| ardware Update \ | Vizard                                               |
|------------------|------------------------------------------------------|
| Please select t  | he best match for your hardware from the list below. |
| <b>)</b> FB i    | Monitoring ACP/SDB                                   |
| lanufacturer     | Location                                             |
| BiMonitoring     | c:\windows\inf\oem21.inf                             |
|                  |                                                      |
| •                |                                                      |
|                  |                                                      |
|                  |                                                      |
|                  |                                                      |
|                  |                                                      |
|                  | Const. Nexts. Const.                                 |
|                  | S DACK NEXT > Lance                                  |

7. A warning screen will appear concerning "compatibility testing", click **Continue Anyway** and the installation process will continue.

| Hardwa | re Installation                                                                                                    |
|--------|----------------------------------------------------------------------------------------------------|
| !      | The software you are installing for this hardware:<br>FB iMonitoring ACiC/level 1<br>has not passed Windows Logo testing to verify its compatibility<br>with Windows XP. (Tell me why this testing is important.)<br>Continuing your installation of this software may impair<br>or destabilize the correct operation of your system<br>either immediately or in the future. Microsoft strongly<br>recommends that you stop this installation now and<br>contact the hardware vendor for software that has<br>passed Windows Logo testing. |
|        | Continue Anyway                                                                                                    |

8. After the file installation process is complete, click **Finish** on the resulting screen.

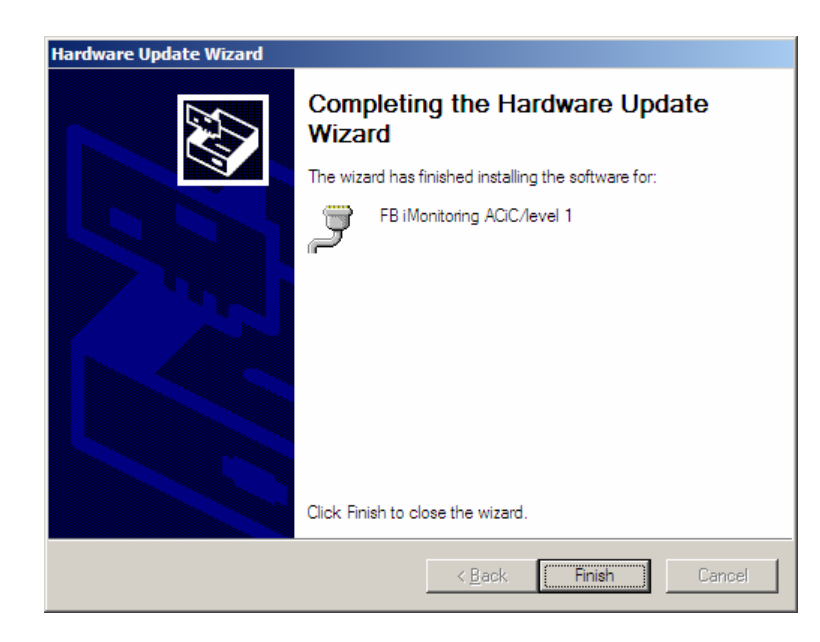

9. Open *i*NodeConfig *i*C by clicking the icon. *i*NodeConfig *i*C will open with the following screen.

| 🕴 iNodeConfig iC                   | :                 |      |          |            |         |
|------------------------------------|-------------------|------|----------|------------|---------|
| <u>F</u> ile <u>V</u> iew <u>T</u> | ools <u>H</u> elp |      |          |            |         |
| inrm 🔹 🕸                           | 40                |      |          | ESN:       | Connect |
| Devices Tree                       | Find              |      |          |            | 1       |
| ESN                                | Туре              | Name | Accessed | IP Address |         |
| USB                                |                   |      |          |            |         |
| ∲ [2BAD 4ACE                       | ACIC: L1          |      |          |            |         |
|                                    |                   |      |          |            |         |

10. Double click on the AC*i*C entry displayed on the screen. *i*NodeConfig *i*C will connect and the AC*i*C opening screen will be displayed as shown below.

| 30 | tta Config Timers Overrides Input Config Schedu | le   Alarms   Cell Modem   Users   System   Events |   |  |  |
|----|-------------------------------------------------|----------------------------------------------------|---|--|--|
| -  | a 🔉 🔚 Trends: 🛄 🛄 Data Loop: 🛄 🛄                |                                                    |   |  |  |
| Ξ  | Analog inputs                                   |                                                    | 2 |  |  |
|    | Tank level                                      | 144.3803                                           |   |  |  |
|    | Casing pressure                                 | 72,19279                                           |   |  |  |
|    | Differential pressure                           | 72.19279                                           |   |  |  |
|    | Line pressure                                   | 144.3803                                           |   |  |  |
|    | Line temperature                                | 4/.16124                                           |   |  |  |
|    | Lubing pressure                                 | 47.16124                                           |   |  |  |
| =  | Arrival History                                 |                                                    |   |  |  |
|    | Fast arrival count                              | 0                                                  |   |  |  |
|    | Good arrival count                              | 0                                                  |   |  |  |
|    | No arrival count                                | 347                                                |   |  |  |
|    | Slow arrival count                              | 0                                                  |   |  |  |
| Ξ  | Digital inputs                                  |                                                    |   |  |  |
|    | Alam input                                      | Disabled                                           |   |  |  |
|    | High line pressure input                        | Disabled                                           |   |  |  |
|    | Off input                                       | Disabled                                           |   |  |  |
|    | On input                                        | Disabled                                           |   |  |  |
|    | Plunger input                                   | Inactive                                           |   |  |  |
|    | Shut-in input                                   | Disabled                                           |   |  |  |
| Ξ  | Plunger Run Times                               |                                                    |   |  |  |
|    | Average plunger run time                        | 00:00:00                                           |   |  |  |
|    | Plunger run time 1                              | 00:00:00                                           |   |  |  |
|    | Plunger run time 2                              | 00:00:00                                           |   |  |  |
|    | Plunger run time 3                              | 00:00:00                                           |   |  |  |
|    | Plupaceup time /                                | 0.0.00                                             |   |  |  |

Figure 19. *i*NodeConfig *i*C Opening Screen